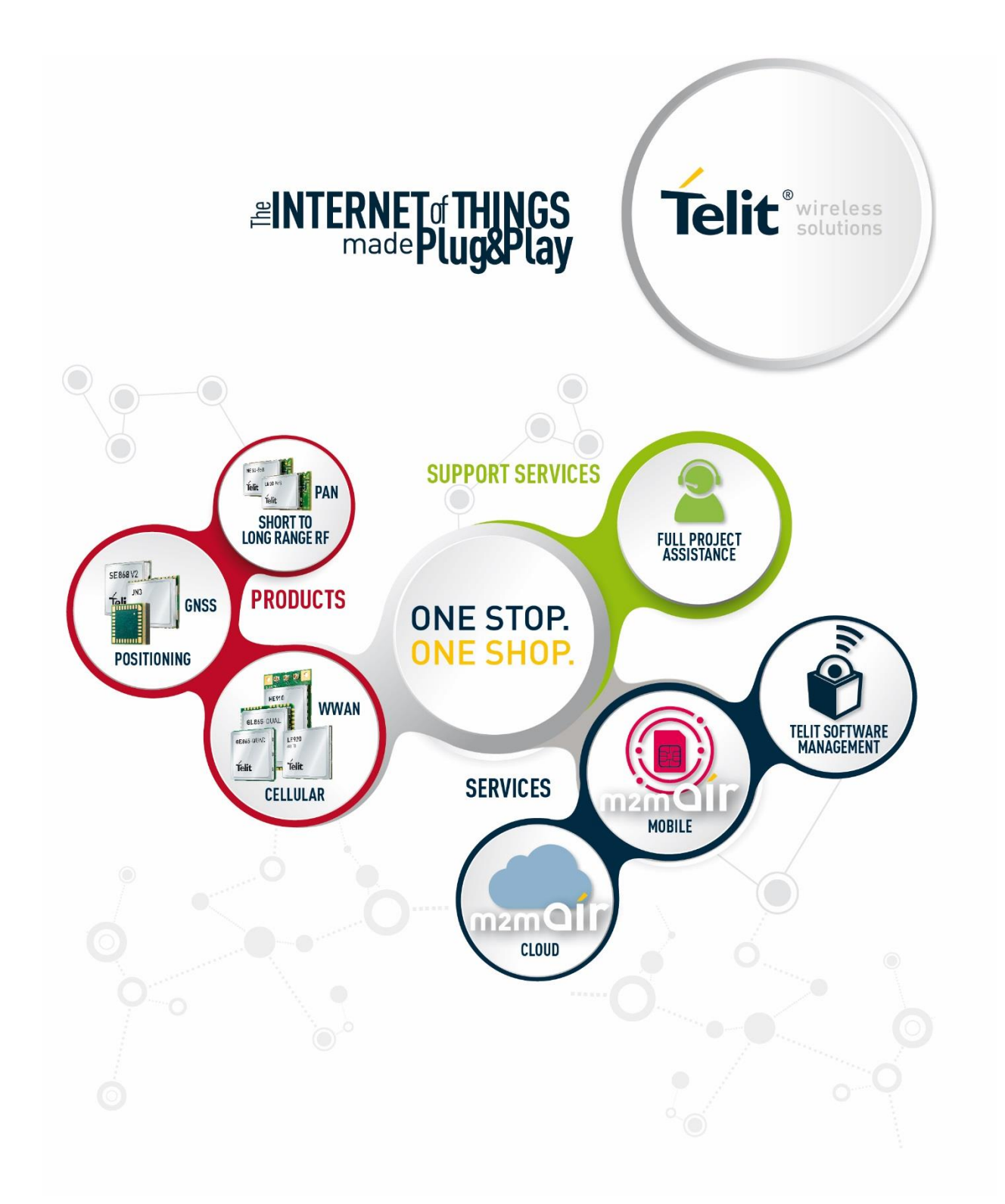

# LE910 V2 SERIES PORTS ARRANGEMENTS

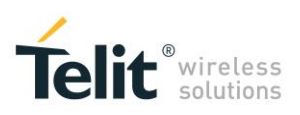

## APPLICABILITY TABLE

#### PRODUCTS

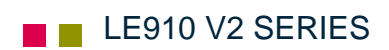

LE910 V2 SERIES PORTS ARRANGEMENTS 1vv0301252 Rev. 0 • 2016-02-10

# SPECIFICATION SUBJECT TO CHANGE WITHOUT NOTICE

#### LEGAL NOTICE

These Specifications are general guidelines pertaining to product selection and application and may not be appropriate for your particular project. Telit (which hereinafter shall include, its agents, licensors and affiliated companies) makes no representation as to the particular products identified in this document and makes no endorsement of any product. Telit disclaims any warranties, expressed or implied, relating to these specifications, including without limitation, warranties or merchantability, fitness for a particular purpose or satisfactory quality. Without limitation, Telit reserves the right to make changes to any products described herein and to remove any product, without notice.

It is possible that this document may contain references to, or information about Telit products, services and programs, that are not available in your region. Such references or information must not be construed to mean that Telit intends to make available such products, services and programs in your area.

#### USE AND INTELLECTUAL PROPERTY RIGHTS

These Specifications (and the products and services contained herein) are proprietary to Telit and its licensors and constitute the intellectual property of Telit (and its licensors). All title and intellectual property rights in and to the Specifications (and the products and services contained herein) is owned exclusively by Telit and its licensors. Other than as expressly set forth herein, no license or other rights in or to the Specifications and intellectual property rights related thereto are granted to you. Nothing in these Specifications shall, or shall be deemed to, convey license or any other right under Telit's patents, copyright, mask work or other intellectual property rights or the rights of others.

You may not, without the express written permission of Telit: (i) copy, reproduce, create derivative works of, reverse engineer, disassemble, decompile, distribute, merge or modify in any manner these Specifications or the products and components described herein; (ii) separate any component part of the products described herein, or separately use any component part thereof on any equipment, machinery, hardware or system; (iii) remove or destroy any proprietary marking or legends placed upon or contained within the products or their components or these Specifications; (iv) develop methods to enable unauthorized parties to use the products or their components; and (v) attempt to reconstruct or discover any source code, underlying ideas, algorithms, file formats or programming or interoperability interfaces of the products or their components by any means whatsoever. No part of these Specifications or any products or components described herein may be reproduced, transmitted, transcribed, stored in a retrieval system, or translated into any language or computer language, in any form or by any means, without the prior express written permission of Telit.

LE910 V2 SERIES PORTS ARRANGEMENTS 1vv0301252 Rev. 0 • 2016-02-10

Reproduction forbidden without Telit Communications PLC written authorization – All Rights Reserved

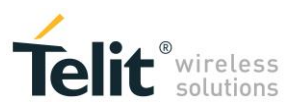

#### **HIGH RISK MATERIALS**

Components, units, or third-party products contained or used with the products described herein are NOT fault-tolerant and are NOT designed, manufactured, or intended for use as on-line control equipment in the following hazardous environments requiring fail-safe controls: the operation of Nuclear Facilities, Aircraft Navigation or Aircraft Communication Systems, Air Traffic Control, Life Support, or Weapons Systems ("High Risk Activities"). Telit, its licensors and its supplier(s) specifically disclaim any expressed or implied warranty of fitness for such High Risk Activities.

#### TRADEMARKS

You may not and may not allow others to use Telit or its third party licensors' trademarks. To the extent that any portion of the products, components and any accompanying documents contain proprietary and confidential notices or legends, you will not remove such notices or legends.

#### THIRD PARTY RIGHTS

The software may include Third Party Right software. In this case you agree to comply with all terms and conditions imposed on you in respect of such separate software. In addition to Third Party Terms, the disclaimer of warranty and limitation of liability provisions in this License shall apply to the Third Party Right software.

TELIT HEREBY DISCLAIMS ANY AND ALL WARRANTIES EXPRESS OR IMPLIED FROM ANY THIRD PARTIES REGARDING ANY SEPARATE FILES, ANY THIRD PARTY MATERIALS INCLUDED IN THE SOFTWARE, ANY THIRD PARTY MATERIALS FROM WHICH THE SOFTWARE IS DERIVED (COLLECTIVELY "OTHER CODE"), AND THE USE OF ANY OR ALL THE OTHER CODE IN CONNECTION WITH THE SOFTWARE, INCLUDING (WITHOUT LIMITATION) ANY WARRANTIES OF SATISFACTORY QUALITY OR FITNESS FOR A PARTICULAR PURPOSE.

NO THIRD PARTY LICENSORS OF OTHER CODE SHALL HAVE ANY LIABILITY FOR ANY DIRECT, INDIRECT, INCIDENTAL, SPECIAL, EXEMPLARY, OR CONSEQUENTIAL DAMAGES (INCLUDING WITHOUT LIMITATION LOST PROFITS), HOWEVER CAUSED AND WHETHER MADE UNDER CONTRACT, TORT OR OTHER LEGAL THEORY, ARISING IN ANY WAY OUT OF THE USE OR DISTRIBUTION OF THE OTHER CODE OR THE EXERCISE OF ANY RIGHTS GRANTED UNDER EITHER OR BOTH THIS LICENSE AND THE LEGAL TERMS APPLICABLE TO ANY SEPARATE FILES, EVEN IF ADVISED OF THE POSSIBILITY OF SUCH DAMAGES.

Copyright © Telit Communications PLC.

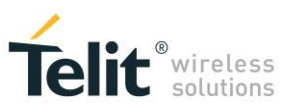

# CONTENTS

| 1            | Introduction                                           | 9        |
|--------------|--------------------------------------------------------|----------|
| 1.1          | Scope                                                  | 9        |
| 1.2          | Audience                                               | 9        |
| 1.3          | Contact Information, Support                           | 9        |
| 1.4          | Text Conventions                                       | 10       |
| 1.5          | Related Documents                                      | 10       |
| 2<br>3       | Virtual Service Device<br>Preliminary Information      | 11<br>12 |
| 3.1          | USB Ports Configuration Modes                          | 12       |
| 3.2          | Serial Ports & Service Access Points                   | 15       |
| 4            | AT#PORTCFG Command                                     | 18       |
| 4.1          | AT#PORTCFG=0                                           | 19       |
| 4.2          | AT#PORTCFG=3                                           | 20       |
| 4.3          | AT#PORTCFG=8                                           | 21       |
| 4.4          | AT#PORTCFG=11                                          | 22       |
| 5            | CMUX Protocol                                          | 23       |
| 5.1          | CMUX Protocol on USIF0 Port                            | 23       |
| 5.2          | CMUX Protocol on USB3 Port                             | 25       |
| 6            | Services                                               | 28       |
| 6.1          | External GNSS Receiver                                 | 28       |
| 6.1.1        | AT#PORTCFG=11                                          | 28       |
| 6.1.2        | AT#PORTCFG=11 + USB                                    | 29       |
| 6.2          | AppZone                                                | 30       |
| 6.2.1        | USIFx Ports                                            | 30       |
| 6.2.2        | USBx Ports                                             | 33       |
| 7            | The Winning Configuration                              | 36       |
| 8<br>9       | Acronyms & Abbreviations<br>Modules & SW ver Table     | 38<br>39 |
| 3<br>10      | Appendixes                                             | 40       |
| 10.1         | #USBCEG Modes                                          | ۸۵       |
| 10.1 1       | #USBCEG=0                                              | 40       |
| 10.1.1.1     | Ubuntu                                                 | 40       |
| 10.1.2       | #USBCFG=1                                              | 42       |
| 10.1.3       | #USBCFG=2                                              | 43       |
| LE910 V2 SER | RIES PORTS ARRANGEMENTS 1vv0301252 Rev. 0 • 2016-02-10 | 5 of 54  |

 $Reproduction\ forbidden\ without\ Telit\ Communications\ PLC\ written\ authorization-All\ Rights\ Reserved$ 

|          |                            | Telit <sup>®</sup> wireless |
|----------|----------------------------|-----------------------------|
| 10.1.3.1 | Ubuntu                     | solutions                   |
| 10.1.4   | #USBCFG=3                  | 45                          |
| 10.1.4.1 | Ubuntu                     | 46                          |
| 10.1.5   | #USBCFG=4                  | 47                          |
| 10.1.5.1 | Ubuntu                     | 48                          |
| 10.1.6   | #USBCFG=5                  | 49                          |
| 10.1.6.1 | Ubuntu                     | 50                          |
| 10.2     | USB Interfaces & Endpoints | 51                          |
| 10.3     | USB Driver                 | 52                          |
| 10.3.1   | Ubuntu                     | 52                          |
| 11       | Document History           | 53                          |

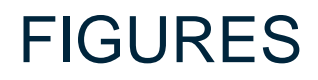

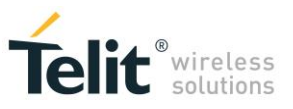

| Fig. | 1: AT Parser Instances                                                       | 11 |
|------|------------------------------------------------------------------------------|----|
| Fig. | 2: USBx Ports Mapped into Virtual COMx Ports                                 | 12 |
| Fig. | 3: #PORTCFG=0 + USB Cable                                                    | 19 |
| Fig. | 4: #PORTCFG=3 + USB Cable                                                    | 20 |
| Fig. | 5: #PORTCFG=8 USB Cable Only                                                 | 21 |
| Fig. | 6: #PORTCFG=11 + USB Cable                                                   | 22 |
| Fig. | 7: Physical COMx Ports                                                       | 23 |
| Fig. | 8: Virtual Serial Ports of MUX                                               | 23 |
| Fig. | 9: CMUX Connected to USIF0                                                   | 24 |
| Fig. | 10: Virtual Serial Ports of Telit Serial Port MUX                            | 25 |
| Fig. | 11: CMUX Connected to USB3 Port                                              | 27 |
| Fig. | 12: USIF0 Port Support AT Commands + NMEA Sentences (External GNSS)          | 28 |
| Fig. | 13: USB0 Port Support AT Commands + NMEA Sentences (External GNSS)           | 29 |
| Fig. | 14: AppZone Application without Connections                                  | 30 |
| Fig. | 15: AppZone Application Connected to AT1, AT2 Parsers, and USIF0 Serial Port | 31 |
| Fig. | 16: USIF0 Connected to AT1 Parser through AppZone Layer                      | 32 |
| Fig. | 17: USB0 and USB3 Ports Available to AppZone Application                     | 33 |
| Fig. | 18: USB0, USB3, and USB4 Ports Available to AppZone Application              | 34 |
| Fig. | 19: USB4 Port connected to AT1                                               | 35 |
| Fig. | 20: #USBCFG=0                                                                | 40 |
| Fig. | 21: #USBCFG=0, Ubuntu                                                        | 41 |
| Fig. | 22: #USBCFG=2                                                                | 43 |
| Fig. | 23: #USBCFG=2, Ubuntu                                                        | 44 |
| Fig. | 24: #USBCFG=3                                                                | 45 |
| Fig. | 25: #USBCFG=3, Ubuntu                                                        | 46 |
| Fig. | 26: #USBCFG=4                                                                | 47 |
| Fig. | 27: #USBCFG=4, Ubuntu                                                        | 48 |
| Fig. | 28: #USBCFG=5                                                                | 49 |
| Fig. | 29: #USBCFG=5, Ubuntu                                                        | 50 |
| Fig. | 30: USB Interfaces & Endpoints                                               | 51 |
| Fig. | 31: Vendor Identifier & Product Identifier                                   | 52 |

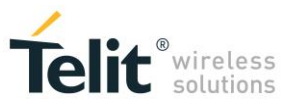

## TABLES

| Tab. 1: Items Connected by means of the VSD                          | 11 |
|----------------------------------------------------------------------|----|
| Tab. 2: Mapping Table                                                | 13 |
| Tab. 3: #USBCFG Mode                                                 | 13 |
| Tab. 4: Endpoints Configuration for ACM                              | 14 |
| Tab. 5: Endpoints Configuration for Device Control Interface         | 14 |
| Tab. 6: Endpoints Configuration for ACM/Data only                    | 14 |
| Tab. 7: #USBCFG Modes & OS                                           | 15 |
| Tab. 8: #PORTCFG & #USBCFG                                           | 17 |
| Tab. 9: #PORTCFG=0, no USB Cable                                     | 19 |
| Tab. 10: #PORTCFG=0, with USB Cable                                  | 19 |
| Tab. 11: #PORTCFG=3, no USB Cable                                    | 20 |
| Tab. 12: #PORTCFG=3, with USB Cable                                  | 20 |
| Tab. 13: #PORTCFG=8, no USB Cable                                    | 21 |
| Tab. 14: #PORTCFG=8, with USB Cable                                  | 21 |
| Tab. 15: #PORTCFG=11, no USB Cable                                   | 22 |
| Tab. 16: #PORTCFG=11, with USB Cable                                 | 22 |
| Tab. 17: Ports/Services Arrangement with CMUX Connected to USIF0     | 24 |
| Tab. 18: Ports/Services Arrangement with CMUX Connected to USB3 Port | 26 |
| -                                                                    |    |

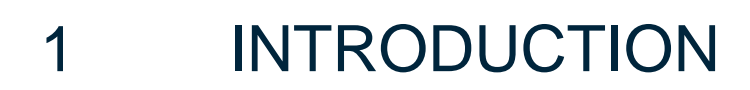

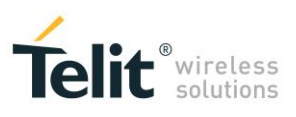

## 1.1 Scope

The present document provides a guideline to connect logically the physical serial ports of the module to the services supported by the module itself (GNSS, AppZone, etc.). It is up to the user to configure the module in suitable way to avoid hardware/software resources conflicts. With the generic "ports/services arrangement" expression is intended each possible set of logical connections regarding physical ports and Service Access Points supported by the used module (e.g. AT0, AT1, AT2, etc.).

## 1.2 Audience

This guide is addressed to the application developers that need to exploit at best the logical connections regarding the physical serial ports and services provided by the used module, without run up against resources contentions among the involved services.

## 1.3 Contact Information, Support

For general contact, technical support services, technical questions and report documentation errors contact Telit Technical Support at:

TS-EMEA@telit.com TS-AMERICAS@telit.com TS-APAC@telit.com

Alternatively, use: http://www.telit.com/support

For detailed information about where you can buy the Telit modules or for recommendations on accessories and components visit:

http://www.telit.com

Our aim is to make this guide as helpful as possible. Keep us informed of your comments and suggestions for improvements.

Telit appreciates feedback from the users of our information.

LE910 V2 SERIES PORTS ARRANGEMENTS 1vv0301252 Rev. 0 • 2016-02-10

## 1.4 Text Conventions

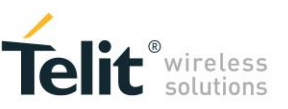

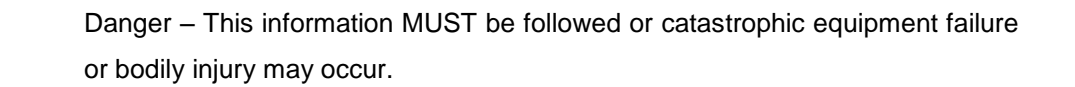

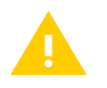

**STOP** 

Caution or Warning – Alerts the user to important points about integrating the module, if these points are not followed, the module and end user equipment may fail or malfunction.

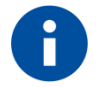

Tip or Information – Provides advice and suggestions that may be useful when integrating the module.

All dates are in ISO 8601 format, i.e. YYYY-MM-DD.

## 1.5 Related Documents

- [1] Telit's CMUX Implementation User Guide, 1vv0300994
- [2] Telit 4G Modules AT Commands Reference Guide, in progress
- [3] LE910 V2 Hardware User Guide, in progress
- [4] NCM Protocol User Guide, 1vv0301246
- [5] Telit's AppZone User Guide, 1vv0301082
- [6] AppZone APIs User Guide, 1vv0301130

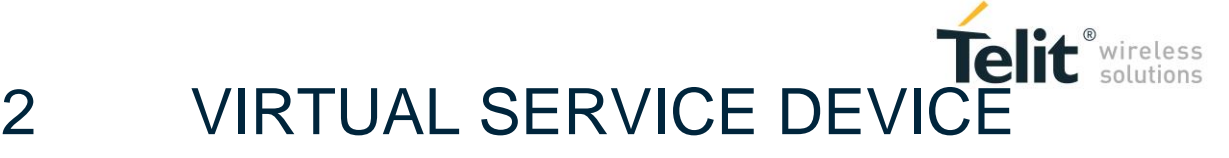

Before describing the several ports/services arrangements set up by means of the AT#PORTCFG command, it is useful introduce the Virtual Serial Device (VSD).

VSD is a software layer designed to run on Telit's modules. It manages virtual connections between the physical serial ports, accessible to the user, and the services provided by the module. VSD supports several Service Access Points used as anchorage points for the logical connections. The table below shows the physical and logical objects involved in the connections arrangement: Physical Serial Ports, Services Access Points, Services, and CMUX channels.

| Physical Serial Ports                           | Service Access Points | Services                          | CMUX Channels               |
|-------------------------------------------------|-----------------------|-----------------------------------|-----------------------------|
| USIF0<br>USIF1<br>USBx (USB0÷USB6) <sup>1</sup> | AT0, AT1, AT2<br>TT   | External GNSS Receiver<br>AppZone | CMUX (VC1÷VC4) <sup>2</sup> |

Tab. 1: Items Connected by means of the VSD

**NOTICE**: in document [3], USIF0 and USIF1 are called respectively Modem Serial Port1 and Modem Serial Port 2.

#### Referring to Fig. 1:

the modules provide three AT Commands Parser Instances, which are logically independent and connected to three different Service Access Points; each parser recognizes and executes the AT commands received on its Service Access Point.

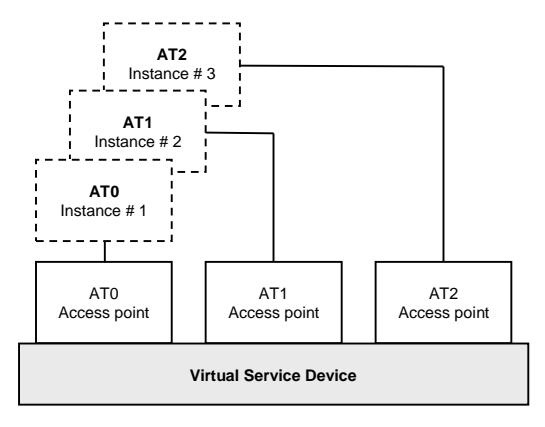

Fig. 1: AT Parser Instances

<sup>2</sup> Four CMUX channels: VC1÷VC4, see document [1].

Reproduction forbidden without Telit Communications PLC written authorization – All Rights Reserved

<sup>&</sup>lt;sup>1</sup> Seven USB ports (or channels): USB0÷USB6.

LE910 V2 SERIES PORTS ARRANGEMENTS 1vv0301252 Rev. 0 • 2016-02-10

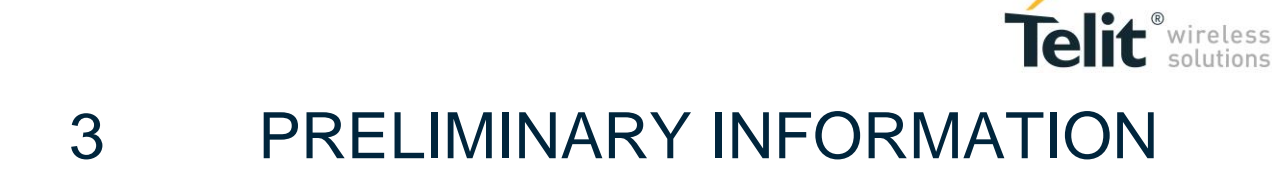

It is strongly recommended to use the AT#USBCFG=? and AT#PORTSCFG=? Test commands to have information respectively on the USBx ports configuration modes and ports arrangements provided by the module that you are using. Refer to document [2] to have information on AT commands syntax.

## 3.1 USB Ports Configuration Modes

Assume that the module is using the factory-setting ports configuration, and the USB cable is connected to the PC, Fig. 2 shows an example of USBx  $\leftarrow \rightarrow$  COMx ports mapping. The mapping depends on the Windows-PC configuration, in this case USB0 port is mapped into COM17 port.

| D0557                                         |                                                   | Press. |
|-----------------------------------------------|---------------------------------------------------|--------|
| E-1 Computer                                  | Telit Mobile Highspeed Modem #2 Properties        | ×      |
| 🗉 📻 Disk drives                               | Driver Details Power Management                   | 1      |
| 🗄 🖣 Display adapters                          | General Modem Diagnostics Advanced                |        |
| 🗄 🔮 DVD/CD-ROM drives                         | Diagnosics Advanced                               | 1      |
| 🕀 🥼 Human Interface Devices                   | Port: COM17                                       |        |
| IDE ATA/ATAPI controllers                     |                                                   |        |
| 🕀 🥌 Keyboards                                 | C Speaker volume                                  |        |
| Mice and other pointing devices               | Low High                                          |        |
| Modems                                        | LUVY I FIIGH                                      |        |
| Standard 33600 pps Modem                      |                                                   |        |
| Teit Mobile Righspeed Modern #2               |                                                   |        |
| Network adapters                              | Maximum Port Speed                                |        |
| Intel(R) 82567.M-3 Gigabit Network Connection |                                                   |        |
| Telit Mobile (NCM1)                           | 115200                                            |        |
| VirtNet Network Adapter                       |                                                   |        |
| 🕂 🔟 Portable Devices                          |                                                   |        |
| 🖻 🖤 Ports (COM & LPT)                         |                                                   |        |
| Communications Port (COM1)                    | Dial Control                                      |        |
| Communications Port (COM2)                    | Viot for dial tana before dialing                 |        |
| ECP Printer Port (LPT1)                       | <ul> <li>wattor partone before draling</li> </ul> |        |
| Telit Mobile (USB1) (COM12)                   |                                                   |        |
| Telit Mobile (USB2) (COM13)                   |                                                   |        |
| Telit Mobile (USB3) (COM16)                   |                                                   |        |
| Telit Mobile (USB5) (COM15)                   |                                                   |        |
| T Processors                                  |                                                   |        |
| Sound, video and game controllers             | OK Cancel                                         |        |
| 🗄 📲 System devices                            |                                                   |        |
| E Universal Serial Bus controllers            |                                                   |        |

Fig. 2: USBx Ports Mapped into Virtual COMx Ports

Tab. 2 summarizes the mapping shown in Fig. 2.

|                                                                   | USBx Ports | COMx Ports |  |  |
|-------------------------------------------------------------------|------------|------------|--|--|
|                                                                   | USB0       | COM17      |  |  |
|                                                                   | USB1       | COM12      |  |  |
| LE910 V2 SERIES PORTS ARRANGEMENTS 1vv0301252 Rev. 0 • 2016-02-10 |            |            |  |  |

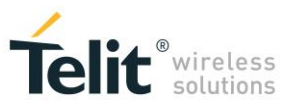

| USB2 | COM13 |
|------|-------|
| USB3 | COM16 |
| USB4 | COM14 |
| USB5 | COM15 |

Tab. 2: Mapping Table

Enter the AT#USBCFG=? Test command to check the number of USB ports modes provided by the module.

AT#USBCFG=? #USBCFG: (0-5)

OK

← the module provides six modes

Check the current mode AT#USBCFG? #USBCFG: 0 ← 0 is the factory-setting mode OK

Tab. 3 describes the USB port configuration for each mode; see also chapter 10.1.

|                        | USB Port Configurations |          |       |      |             |                                                                                                    |      |
|------------------------|-------------------------|----------|-------|------|-------------|----------------------------------------------------------------------------------------------------|------|
| Mode                   | ACM                     | SS       | NCM   | MBIM | DLINK       | Description                                                                                                    | PID  |
| 0<br>(factory-setting) | 4                       | standard | ~     |      |             | All USBx ports support ACM subclass,<br>Selective Suspend standard type, and<br>NCM protocol.                                                                                                    | 0X36 |
| 1                      | Data only               | standard |       |      | In progress | All USBx ports support ACM subclass<br>in Data only mode, Selective Suspend<br>standard type, and DLink feature (in<br>progress).                                                                            | 0x34 |
| 2                      | $\checkmark$            | standard |       |      | In progress | All USBx ports support ACM subclass,<br>Selective Suspend standard type, and<br>DLink feature (in progress).                                                                                                 | 0x35 |
| 3                      | ~                       | standard | ( ✓)  | ~    |             | All USBx ports provide ACM subclass,<br>Selective Suspend standard type, and<br>the following feature: USB device<br>starts with MBIM protocol, the host<br>may force the device to use the NCM<br>protocol. | 0x32 |
| 4                      | ~                       | custom   | ~     |      |             | All USBx ports provide ACM subclass,<br>Selective Suspend custom type, and<br>NCM protocol.                                                                                                    | 0x37 |
| 5                      | V                       | custom   | ( 🗸 ) | V    |             | All USBx ports provide ACM subclass,<br>Selective Suspend custom type, and<br>the following feature: USB device<br>starts with MBIM protocol, the host<br>may force the device to use the NCM<br>protocol.   | 0x33 |

Tab. 3: #USBCFG Mode

Telit provides the USB driver to install on the PC-Windows (DTE). With Ubuntu operating systems, the attached USB device works with in-box drivers. See chapter 10.3, and 10.3.1.

Here is a brief description of ACM, SS, NCM, MBIM, DLINK features provided by the different USB ports configuration modes.

ACM (Abstract Control Model)

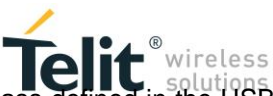

The USB device (module) implements the Abstract Control Model (ACM) subclass defined in the USB Communication Device Class (CDC) specification. The ACM subclass defines two interfaces, a data interface that consists of two endpoints (bulk in, and bulk out) and a control interface that consists of one interrupt in endpoint. See Tab. 4, and chapter 10.2.

| Endpoint | Direction | Туре      | Description                            | USB Interfaces    |
|----------|-----------|-----------|----------------------------------------|-------------------|
| EP1      | IN        | Interrupt | State notification from device to host | Control interface |
| EP2      | IN        | Bulk      | Data transfer from device to host      | Doto Intorfaco    |
| EP3      | OUT       | Bulk      | Data transfer from host to device      | Data Interface    |

#### Tab. 4: Endpoints Configuration for ACM

The USB host (PC) reads the current USB device configuration mode using the Device Control Interface EP0. See table below, and chapter 10.2.

| Endpoint | Direction | Туре    | Description                     | USB Interfaces                             |
|----------|-----------|---------|---------------------------------|--------------------------------------------|
| EP0      | IN/OUT    | Control | Standard request, class request | Interface used for controlling the device. |

#### Tab. 5: Endpoints Configuration for Device Control Interface

#### > <u>ACM/Data only</u>

The USB device (module) implements the simplified ACM/DATA only interface (Data interface: bulk in, and bulk out endpoints); see chapter 10.2.

| Endpoint | Direction | Туре | Description                       | USB Interfaces |
|----------|-----------|------|-----------------------------------|----------------|
| EP2      | IN        | Bulk | Data transfer from device to host | Data Interface |
| EP3      | OUT       | Bulk | Data transfer from host to device | Data Internace |

Tab. 6: Endpoints Configuration for ACM/Data only

#### ≻ <u>SS</u>

Two Selective Suspend types are implemented:

- <u>Custom</u>: the user application sends messages to power off/on the device. The mechanism to use depends on the operating system and the type of device: composite or non-composite.
- <u>Standard</u>: if the host does not send anything to the device for a certain time interval, the device is automatically powered down. The host can resumes the device, or the device can signal a "remote wake up".

#### NCM (Network Control Model)

LE910 V2 SERIES PORTS ARRANGEMENTS 1vv0301252 Rev. 0 • 2016-02-10

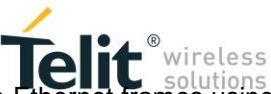

NCM is a protocol. The USB host and device (module) can efficiently exchange Ethernet frames using it. Regarding packet format, NCM will use 802.3 frames (i.e. IP packets with Ethernet headers). Refer to document [4] to get information on how activate the NCM protocol.

#### > MBIM (Mobile Broadband Interface Model)

MBIM is a protocol. It provides multiple IP connections over a single USB interface, without the need of 802.3 frames (as was the case with ECM and NCM). MBIM uses raw IP packets (i.e. just IP packets without Ethernet headers).

➢ <u>DLink</u>

It is in progress.

Tab. 7 shows the #USBCFG modes supported by Windows and Ubuntu Operating Systems, see chapter 10.1.

|      | Windows      | Ubuntu        |
|------|--------------|---------------|
| Mode | Telit Driver | in-box Driver |
| 0    | √            | √             |
| 1    |              |               |
| 2    | $\checkmark$ | ✓             |
| 3    | ✓            | √             |
| 4    | $\checkmark$ | √             |
| 5    | $\checkmark$ | √             |

Tab. 7: #USBCFG Modes & OS

Now we go back to AT commands description.

Enter the following AT commands to change the USB configuration mode.

Set the desired USB mode, for example 5. **AT#USBCFG=5** OK

Check the #USBCFG value. **AT#USBCFG?** #USBCFG: 5 OK

After entering the USB mode, power off/on the module (USB device) to make active the new mode, or enter the AT#REBOOT command.

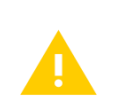

Chapter 10.1 shows for each USB configuration mode:

- the "Device Manager" screenshot in Windows,
- the information returned by the "dmesg" command in Ubuntu.

## 3.2 Serial Ports & Service Access Points

LE910 V2 SERIES PORTS ARRANGEMENTS 1vv0301252 Rev. 0 • 2016-02-10

Reproduction forbidden without Telit Communications PLC written authorization - All Rights Reserved

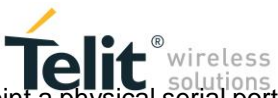

Enter the AT#PORTCFG=? Test command to know at which Service Access Point a physical serial port is connected in accordance with the Variant value. The command returns a short description on the logical connection for each Variant value provided by the module.

#### AT#PORTCFG=?

#PORTCFG: Variant=0: AT= USIF0 USB0 USB3; STT (Trace) = USB1
#PORTCFG: Variant=1: not supported by this product
#PORTCFG: Variant=2: not supported by this product
#PORTCFG: Variant=3: AT= USIF0 USIF1 USB0; STT(Trace) = USB1
#PORTCFG: Variant=4: not supported by this product
#PORTCFG: Variant=5: not supported by this product
#PORTCFG: Variant=6: not supported by this product
#PORTCFG: Variant=7: not supported by this product
#PORTCFG: Variant=8: AT= USB0 USB3 USB4; STT(Trace) = USB1
#PORTCFG: Variant=9: not supported by this product
#PORTCFG: Variant=10: not supported by this product
#PORTCFG: Variant=11: AT= USIF0 USB3 USB0; STT(Trace)= USB1; ExtGNSS= USIF1 OK

STT is used interchangeably with TTC (Telit Trace Client tool).

Message meaning for each Variant value:

Variant=0:

- USIF0, USB0, and USB3 are connected to AT parsers that are not specified in the message. The following sub-chapters specify the AT parsers, and the other Service Access Points for each Variant value.
- USB1 is connected to the TT Service Access Point.

Variant=8:

- USB0, USB3, USB4 are connected to AT parsers that are not specified in the message The following sub-chapters specify the AT parsers, and the other Service Access Points for each Variant value.
- USB1 is connected to the TT Service Access Point.

Variant=...

• And so on for each supported Variant value.

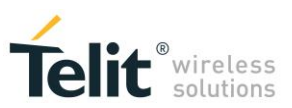

The ports arrangement that you set, can be used with one of the six #USBCFG modes. The following table emphasizes that the #PORTCFG assigns a Service Access Point (SAP1, SAP...) to one USBx port, and #USBCFG assigns a "mode" to all USBx ports. Each mode defines a product (USB device) by means of the PID, each product provides different features described in Tab. 3.

|            |      | AT#DODTOEC X                |        |              |   | М    | odes (# | USBCF | G)   |      |      |
|------------|------|-----------------------------|--------|--------------|---|------|---------|-------|------|------|------|
| USBx Ports |      | AI#                         | FURICI | -G=X         |   | 0    | 1       | 2     | 3    | 4    | 5    |
|            | SAP1 | SAP1 SAP2 SAP3 SAP SAP PIDs |        |              |   |      |         |       |      |      |      |
| USB0       |      |                             |        |              |   |      |         |       |      |      |      |
| USB1       |      | ✓                           |        |              | ✓ |      |         |       |      |      |      |
| USB2       |      |                             |        |              |   | 0    | 0.24    | 0.25  | 0    | 0.27 | 0    |
| USB3       |      |                             |        | $\checkmark$ |   | 0230 | 0234    | 0235  | 0232 | 0237 | 0233 |
| USB4       |      |                             |        |              |   |      |         |       |      |      |      |
| USB5       |      |                             |        |              |   |      |         |       |      |      |      |
| USB6       |      |                             |        |              |   | NA   |         |       |      |      |      |

Tab. 8: #PORTCFG & #USBCFG

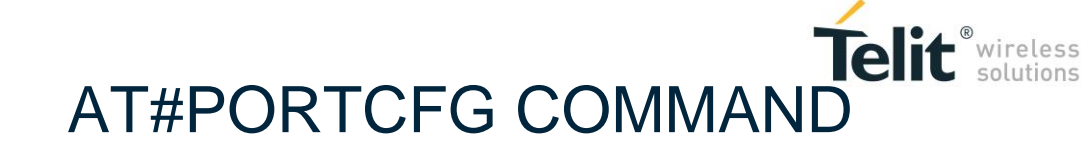

The AT#PORTCFG command manages several internal ports arrangements by means of its parameter value called 'Variant', refer to document [2]. The tables and figures illustrated on the next pages show the various ports configurations obtained changing the "Variant" value of the command and plugging in/unplugging the USB cable.

Follow this sequence to make active the entered AT#PORTCFG command:

- Start from the configuration shown in Tab. 9, it is the factory-setting: #PORTCFG=0;
- Enter, for example, the AT#PORTCFG=3 command through USIF0 port, AT0 parser elaborates the just entered command, but no actions are taken;
- Power down the module;
- Power on the module. The AT#PORTCFG=3 command is executed and the ports/services arrangement of Tab. 11 is set. To power off/on the module, you can use the AT#REBOOT command.

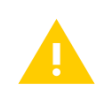

4

The following tables show the use of the TTC trace tools. To have more information contact Telit Technical Support.

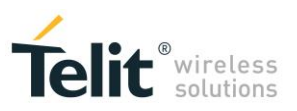

## 4.1 AT#PORTCFG=0

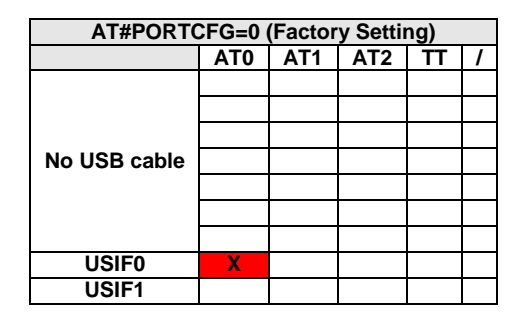

Tab. 9: #PORTCFG=0, no USB Cable

| AT#PORTCFG=0 |     |     |     |             |   |  |
|--------------|-----|-----|-----|-------------|---|--|
|              | AT0 | AT1 | AT2 | TT          | 1 |  |
| USB0         |     | Х   |     |             |   |  |
| USB1         |     |     |     | TTC (Trace) |   |  |
| USB2         |     |     |     |             |   |  |
| USB3         |     |     | Х   |             |   |  |
| USB4         |     |     |     |             |   |  |
| USB5         |     |     |     |             |   |  |
| USB6         |     |     | NA  |             |   |  |
| USIF0        | X   |     |     |             |   |  |
| USIF1        |     |     |     |             |   |  |

Tab. 10: #PORTCFG=0, with USB Cable

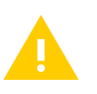

The USBx port configuration depends on the mode set by means of the AT#USBCFG command. See Tab. 3: #USBCFG Mode.

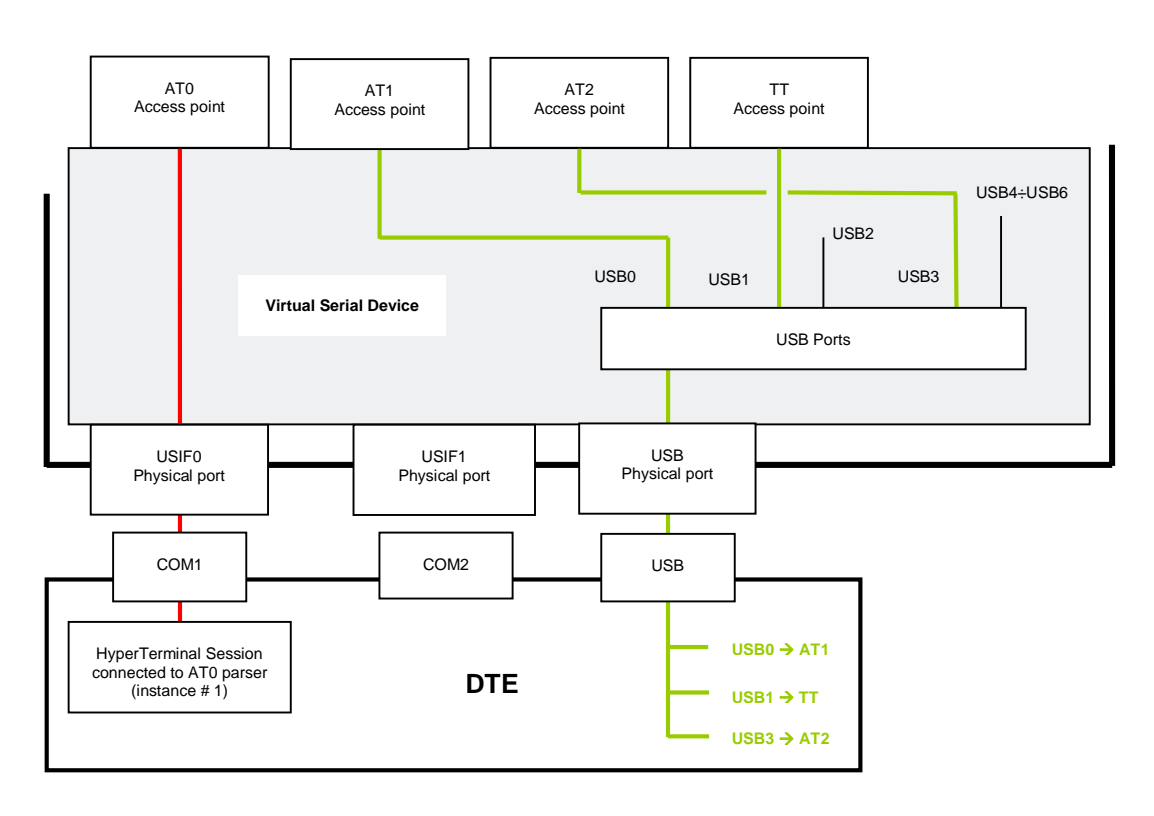

Fig. 3: #PORTCFG=0 + USB Cable

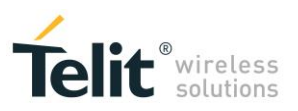

## 4.2 AT#PORTCFG=3

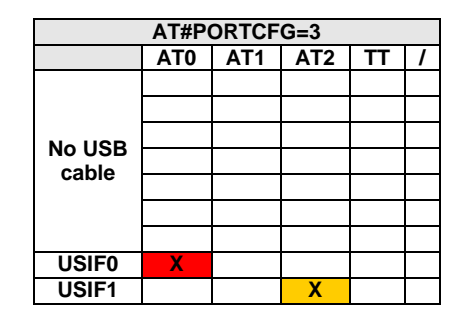

Tab. 11: #PORTCFG=3, no USB Cable

| AT#PORTCFG=3 |     |     |     |            |   |
|--------------|-----|-----|-----|------------|---|
|              | AT0 | AT1 | AT2 | TT         | 1 |
| USB0         |     | Х   |     |            |   |
| USB1         |     |     |     | TTC(Trace) |   |
| USB2         |     |     |     |            |   |
| USB3         |     |     |     |            |   |
| USB4         |     |     |     |            |   |
| USB5         |     |     |     |            |   |
| USB6         |     |     | NA  |            |   |
| USIF0        | X   |     |     |            |   |
| USIF1        |     |     | Х   |            |   |

Tab. 12: #PORTCFG=3, with USB Cable

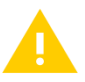

The USBx port configuration depends on the mode set by means of the AT#USBCFG command. See Tab. 3: #USBCFG Mode.

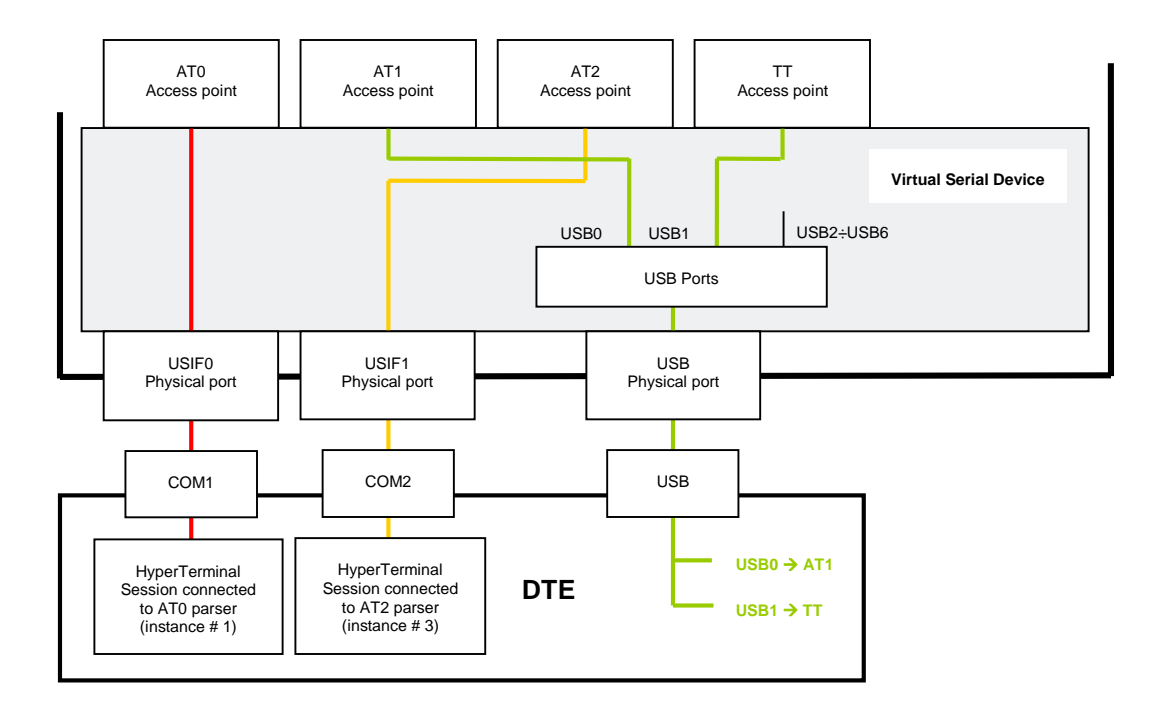

Fig. 4: #PORTCFG=3 + USB Cable

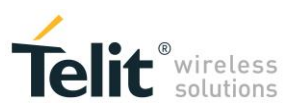

## 4.3 AT#PORTCFG=8

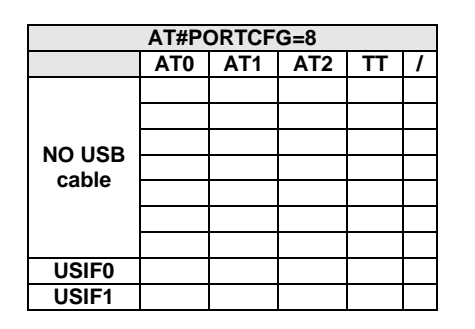

Tab. 13: #PORTCFG=8, no USB Cable

| AT#PORTCFG=8 |     |     |     |             |   |  |
|--------------|-----|-----|-----|-------------|---|--|
|              | AT0 | AT1 | AT2 | TT          | 1 |  |
| USB0         | Х   |     |     |             |   |  |
| USB1         |     |     |     | TTC (Trace) |   |  |
| USB2         |     |     |     |             |   |  |
| USB3         |     | Х   |     |             |   |  |
| USB4         |     |     | Х   |             |   |  |
| USB5         |     |     |     |             |   |  |
| USB6         |     |     | NA  | 1           |   |  |
| USIF0        |     |     |     |             |   |  |
| USIF1        |     |     |     |             |   |  |

Tab. 14: #PORTCFG=8, with USB Cable

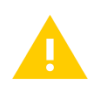

The USBx port configuration depends on the mode set by means of the AT#USBCFG command. See Tab. 3: #USBCFG Mode.

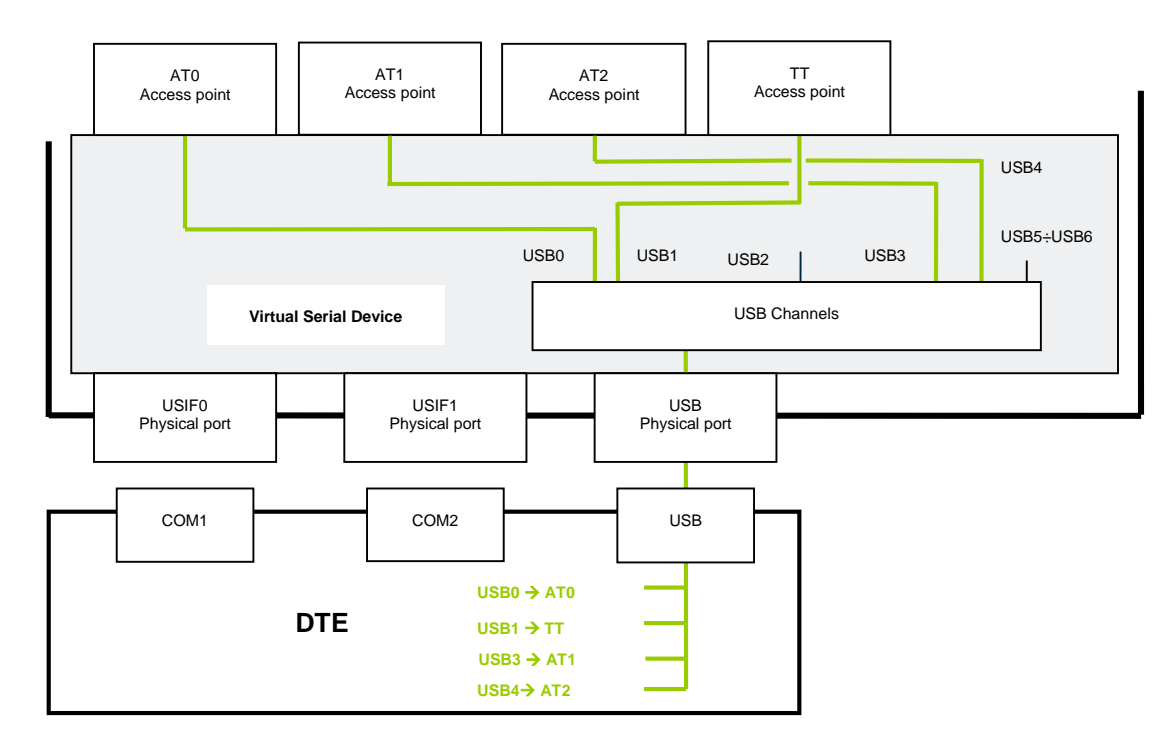

Fig. 5: #PORTCFG=8 USB Cable Only

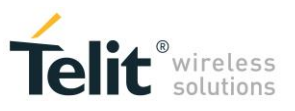

## 4.4 AT#PORTCFG=11

AT#PORTCFG=11 is used to connect the module to an external GNSS receiver through USIF1 serial port, see chapter 6.1

| AT#PORTCFG=11 |     |     |     |   |           |
|---------------|-----|-----|-----|---|-----------|
|               | AT0 | AT1 | AT2 | Т | 1         |
|               |     |     |     |   |           |
|               |     |     |     |   |           |
|               |     |     |     |   |           |
|               |     |     |     |   |           |
| Capie         |     |     |     |   |           |
|               |     |     |     |   |           |
|               |     |     |     |   |           |
| USIF0         | X   |     |     |   |           |
| USIF1         |     |     |     |   | Ext. GNSS |

| AT#PORTCFG=11 |     |     |     |             |           |  |
|---------------|-----|-----|-----|-------------|-----------|--|
|               | AT0 | AT1 | AT2 | Π           | 1         |  |
| USB0          |     | Х   |     |             |           |  |
| USB1          |     |     |     | TTC (Trace) |           |  |
| USB2          |     |     |     |             |           |  |
| USB3          |     |     | Х   |             |           |  |
| USB4          |     |     |     |             |           |  |
| USB5          |     |     |     |             |           |  |
| USB6          |     |     |     | NA          |           |  |
| USIF0         | X   |     |     |             |           |  |
| USIF1         |     |     |     |             | Ext. GNSS |  |

Tab. 15: #PORTCFG=11, no USB Cable

Tab. 16: #PORTCFG=11, with USB Cable

The USBx port configuration depends on the mode set by means of the AT#USBCFG command. See Tab. 3: #USBCFG Mode.

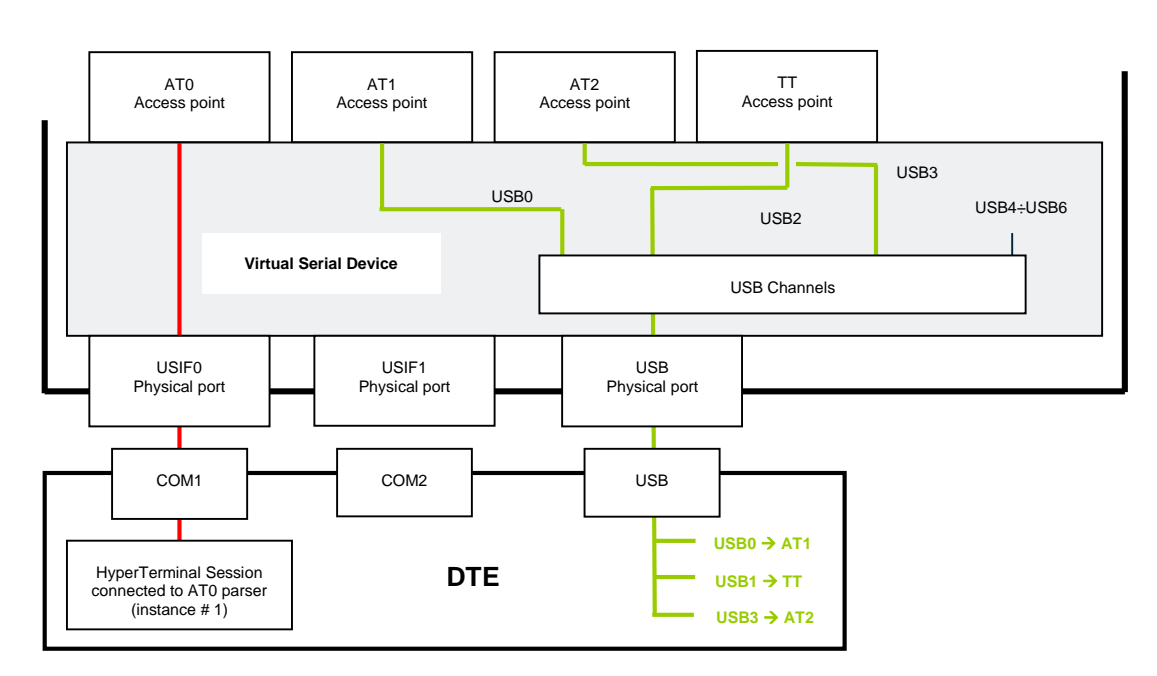

Fig. 6: #PORTCFG=11 + USB Cable

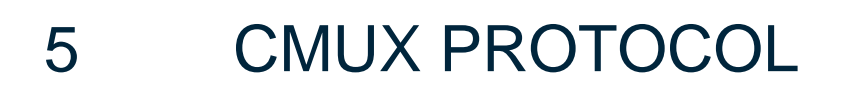

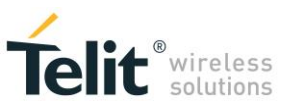

This section describes examples of ports/services arrangement using CMUX protocol. If you need to develop a Multiplexing Protocol running on your application processor (for example a user micro-controller), refer to document [1] to get detailed information.

## 5.1 CMUX Protocol on USIF0 Port

Here is an example of ports/services arrangement based on CMUX protocol running on USIF0 serial port.

Assume that the module is configured as indicated in Tab. 9: #PORTCFG=0 (factory-setting), and no USB cable plugged in. In addition, suppose that the used DTE is a Windows-PC, and Fig. 7 shows its device configuration. Now, run on the DTE the Telit Serial Port MUX application configured as shown in Fig. 8, and connect the MUX application to COM1 port, refer to Fig. 9. When the user starts an application (for example Hyper Terminal) connected to one of the three Virtual Ports (COM20 ÷ COM22), Telit Serial Port MUX application sends automatically the AT+CMUX=0 command to the module and the CMUX protocol is activated.

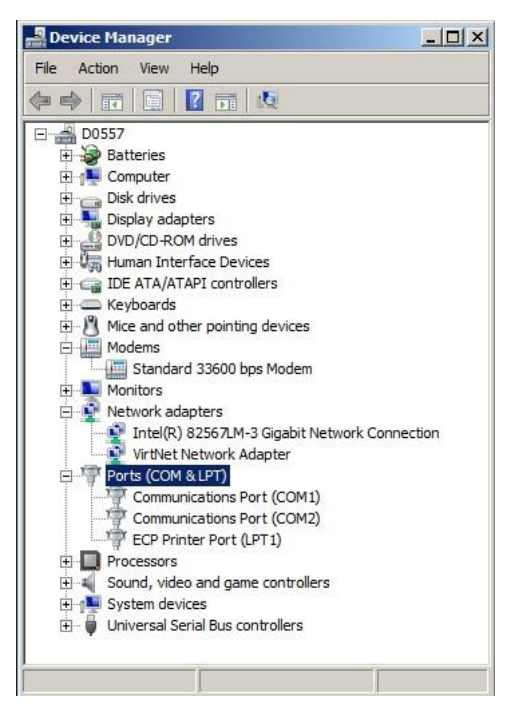

Fig. 7: Physical COMx Ports

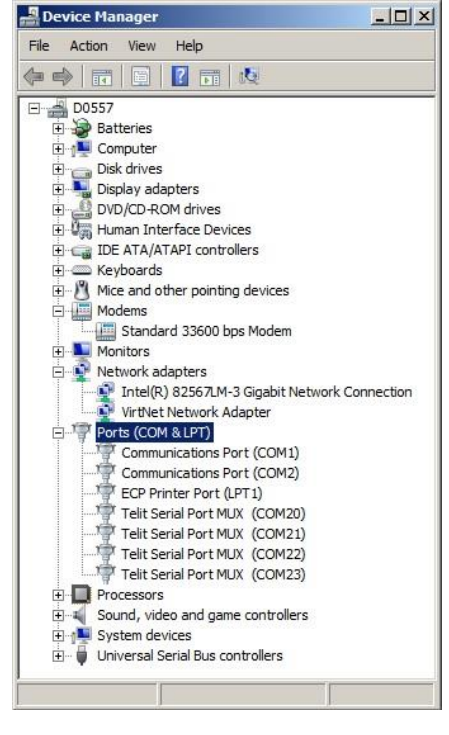

Fig. 8: Virtual Serial Ports of MUX

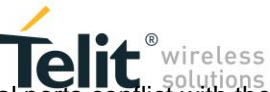

The configuration of the Telit Serial Port MUX application must avoid virtual serial ports conflict with the physical or virtual serial ports already present on the Windows-PC. The table below summarizes the new configuration.

| Module ←→DTE connection | $COMx \rightarrow VCx$ | AT0 | AT1 | AT2 | TT |
|-------------------------|------------------------|-----|-----|-----|----|
| USB not used            |                        |     |     |     |    |
|                         | COM20→VC1              | Х   |     |     |    |
|                         | COM21→VC2              |     | Х   |     |    |
| 031F0 4-900M1           | COM22→VC3              |     |     | Х   |    |
|                         | COM23→VC4              |     |     |     |    |
| USIF1 not used          |                        |     |     |     |    |

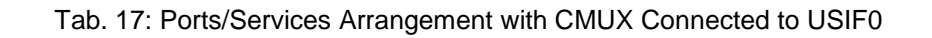

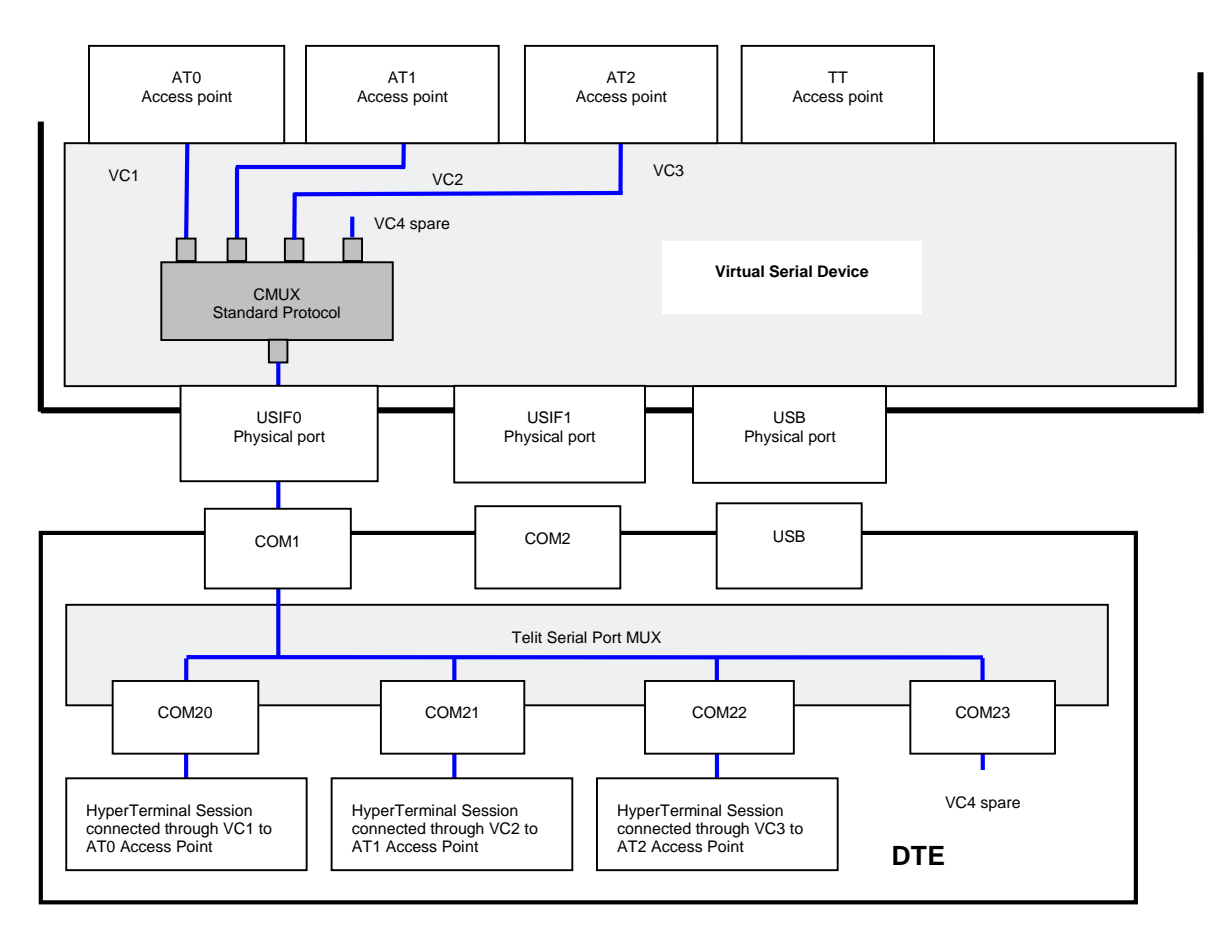

Fig. 9: CMUX Connected to USIF0

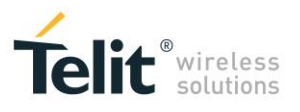

## 5.2 CMUX Protocol on USB3 Port

Here is an example of ports/services arrangement based on CMUX protocol running on USB3 port.

Assume that the module is configured as indicated in Fig. 3: #PORTCFG=0 (factory-setting), and USB cable plugged in. In addition, suppose that the used DTE is a Windows-PC, and Fig. 2 shows its device configuration. Now, run on the DTE the Telit Serial Port MUX application configured as shown in Fig. 10, and connect the MUX application to USB3 port mapped into COM16 virtual port, refer to Fig. 11. When the user starts an application (for example Hyper Terminal) connected to one of the three Virtual Ports (COM20 ÷ COM22), Telit Serial Port MUX application sends automatically the AT+CMUX=0 command to the module and the CMUX protocol is activated.

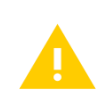

In the current Windows-PC configuration the USB0 port is mapped into COM17 port, refer to Fig. 10.

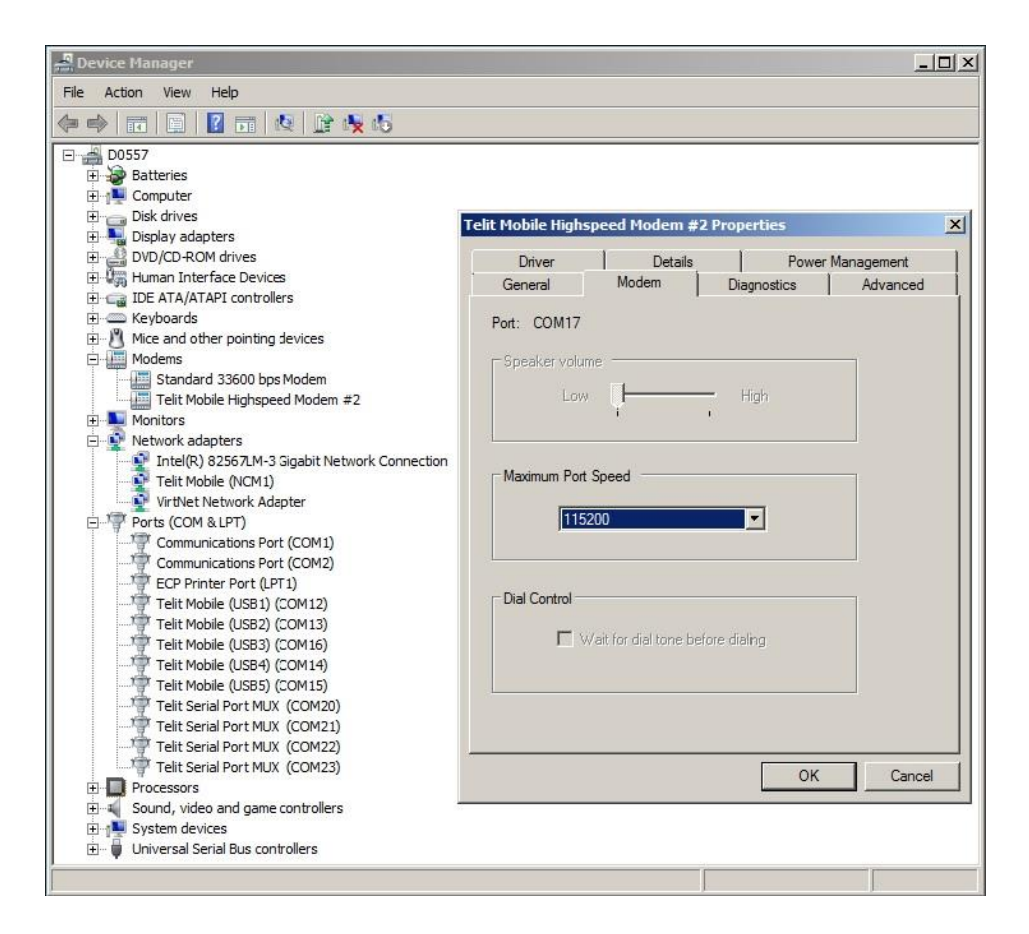

Fig. 10: Virtual Serial Ports of Telit Serial Port MUX

LE910 V2 SERIES PORTS ARRANGEMENTS 1vv0301252 Rev. 0 • 2016-02-10

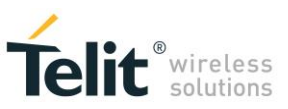

The table below summarizes the new configuration.

| Module ←→DTE<br>connection | USB Ports | USBx → COMx | $COMx \rightarrow VCx$ | AT0         | AT1 | AT2 | тт  | 1 |  |
|----------------------------|-----------|-------------|------------------------|-------------|-----|-----|-----|---|--|
|                            | USB0      |             |                        |             |     |     |     |   |  |
|                            | USB1      |             |                        |             |     |     | TTC |   |  |
|                            | USB2      |             |                        |             |     |     |     |   |  |
|                            |           |             | COM20 → VC1            | Х           |     |     |     |   |  |
|                            |           | COM16       | COM21 → VC2            |             | Х   |     |     |   |  |
| 036 (-> 036                | 0363      |             | COM22 → VC3            |             |     | Х   |     |   |  |
|                            |           |             |                        | COM23 → VC4 |     |     |     |   |  |
|                            | USB4      |             |                        |             |     |     |     |   |  |
|                            | USB5      |             |                        |             |     |     |     |   |  |
|                            | USB6      |             |                        |             |     |     |     |   |  |
| USIF0 not used             |           |             |                        |             |     |     |     |   |  |
| USIF1 not used             |           |             |                        |             |     |     |     |   |  |

Tab. 18: Ports/Services Arrangement with CMUX Connected to USB3 Port

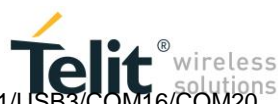

**NOTICE**: AT0 (instance # 1) is disconnected from USIF0 and connected to VC1/USB3/COM16/COM20. The TTC tool stays on USB1 port.

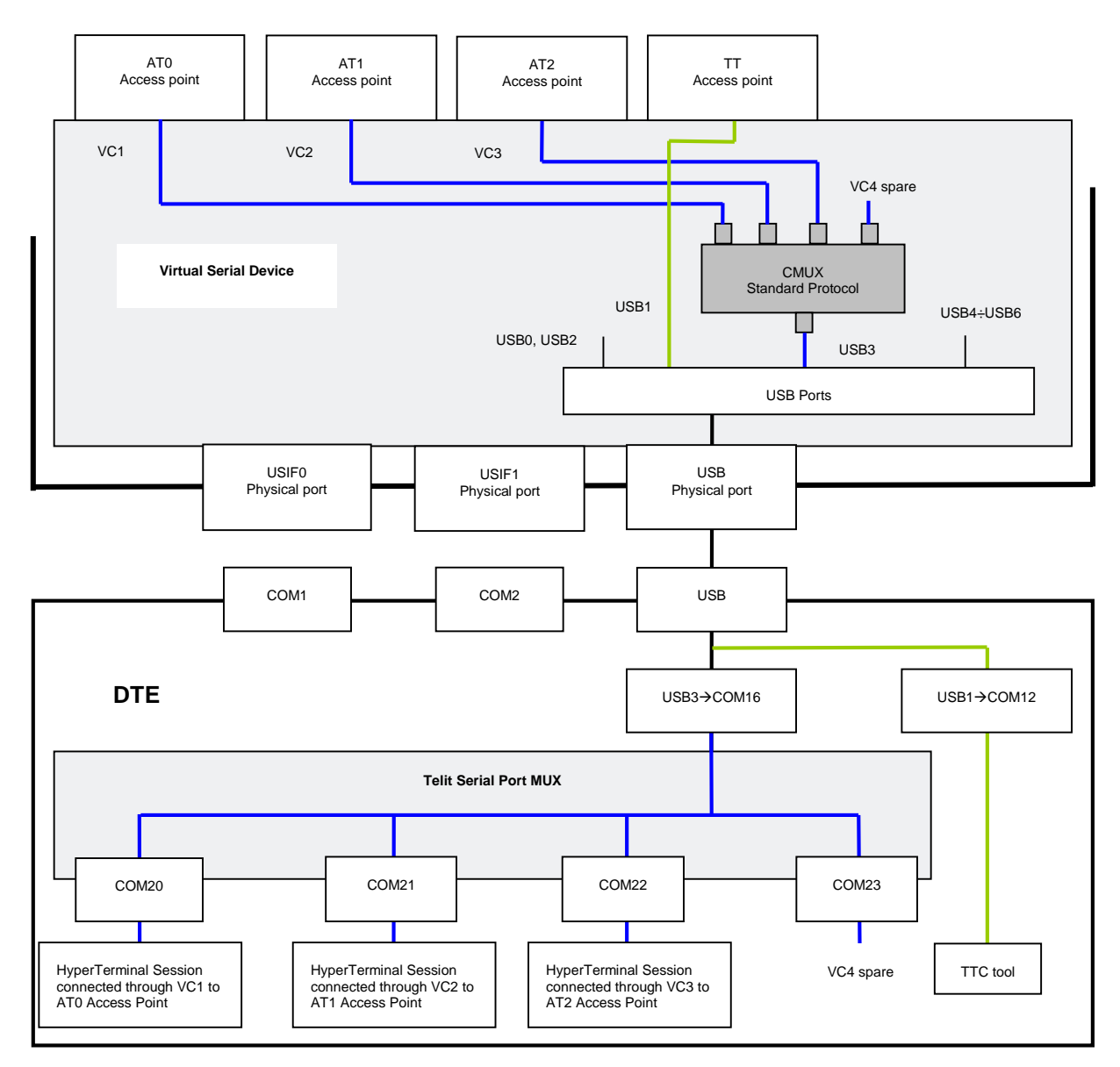

Fig. 11: CMUX Connected to USB3 Port

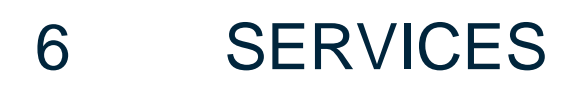

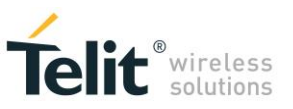

The modules series covered by the present document provide the services indicated in the **SERVICES COEXISTENCE TABLE** of the chapter 9.

As stated in chapter 2, different Service Access Points connect the services to the Virtual Serial Device software layer. This section describes how the user can access the supported service by means of the external physical serial ports, which in their turn are connected to the VSD layer.

## 6.1 External GNSS Receiver

The external GNSS receiver is connected to the module through USIF1 serial port.

#### 6.1.1 AT#PORTCFG=11

Tab. 15 shows the starting port configuration of the module: #PORTCFG=11. Now, enable GPS/NMEA sentences through AT\$GPSP=1 and AT\$GPSNMUN=1... commands entered on USIF0 port. AT0 parser executes the AT commands, and after that NMEA sentences and AT commands run across USIF0 port as shown in Fig. 12.

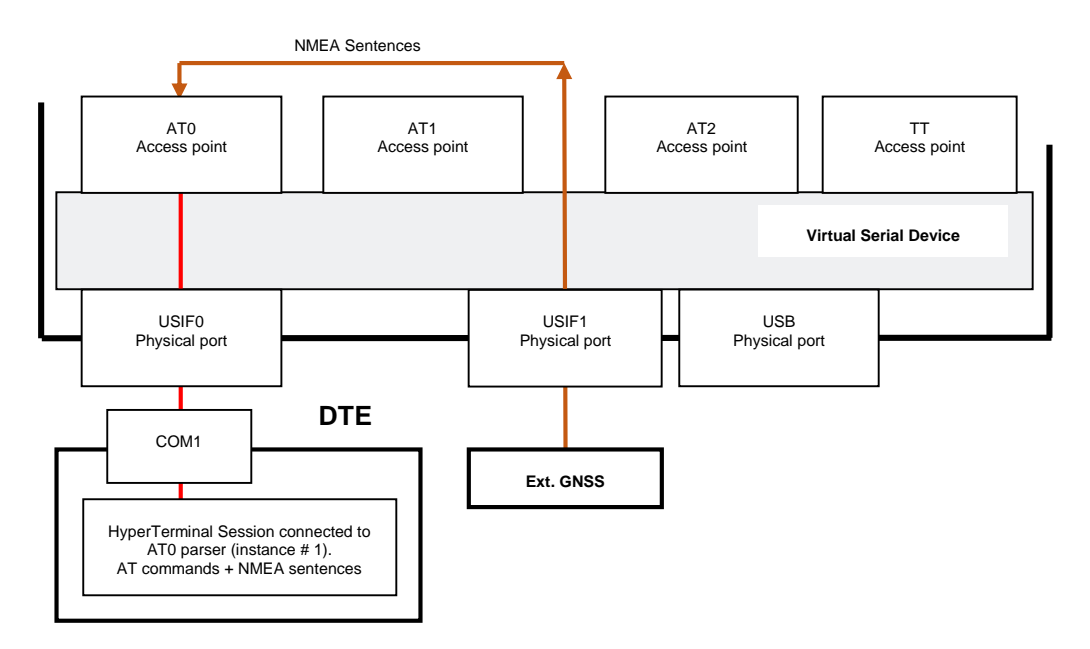

Fig. 12: USIF0 Port Support AT Commands + NMEA Sentences (External GNSS)

LE910 V2 SERIES PORTS ARRANGEMENTS 1vv0301252 Rev. 0 • 2016-02-10

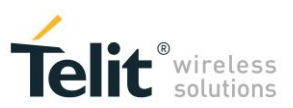

#### 6.1.2 AT#PORTCFG=11 + USB

Tab. 16 shows the starting port configuration of the module: #PORTCFG=11+USB. Now, enable GPS/NMEA sentences through AT\$GPSP=1 and AT\$GPSNMUN=1... commands entered, for example, on USB0 port. AT1 parser executes the AT commands, and after that NMEA sentences and AT commands run across USB0 port as shown in Fig. 13.

**NOTICE:** the user can issue the AT commands through USIF0/AT0, USB0/AT1, or USB3/AT2 port/parser. The NMEA sentences are routed respectively on USIF0, USB0 (as shown by the example), or USB3 port

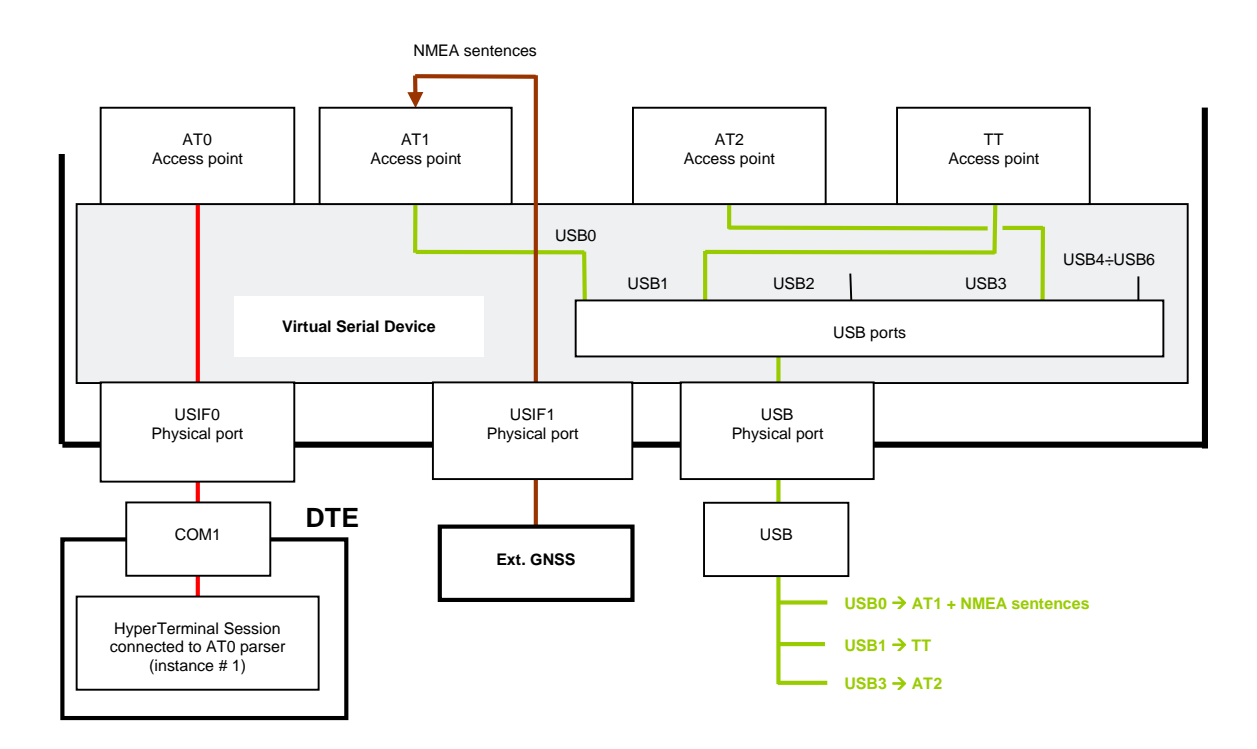

Fig. 13: USB0 Port Support AT Commands + NMEA Sentences (External GNSS)

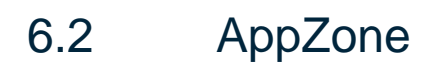

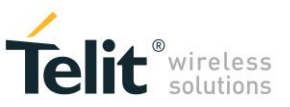

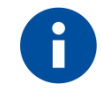

Refer to documents [5], and [6] to have information on the AppZone layer and its functions (APIs).

#### 6.2.1 USIFx Ports

#### Example 1

Tab. 9 shows the starting ports configuration of the module: #PORTCFG=0 (factory-setting), no USB cable is connected. For example, run a user AppZone Application that does not use neither serial ports nor any ATx parsers; Fig. 14 shows the resulting ports arrangement.

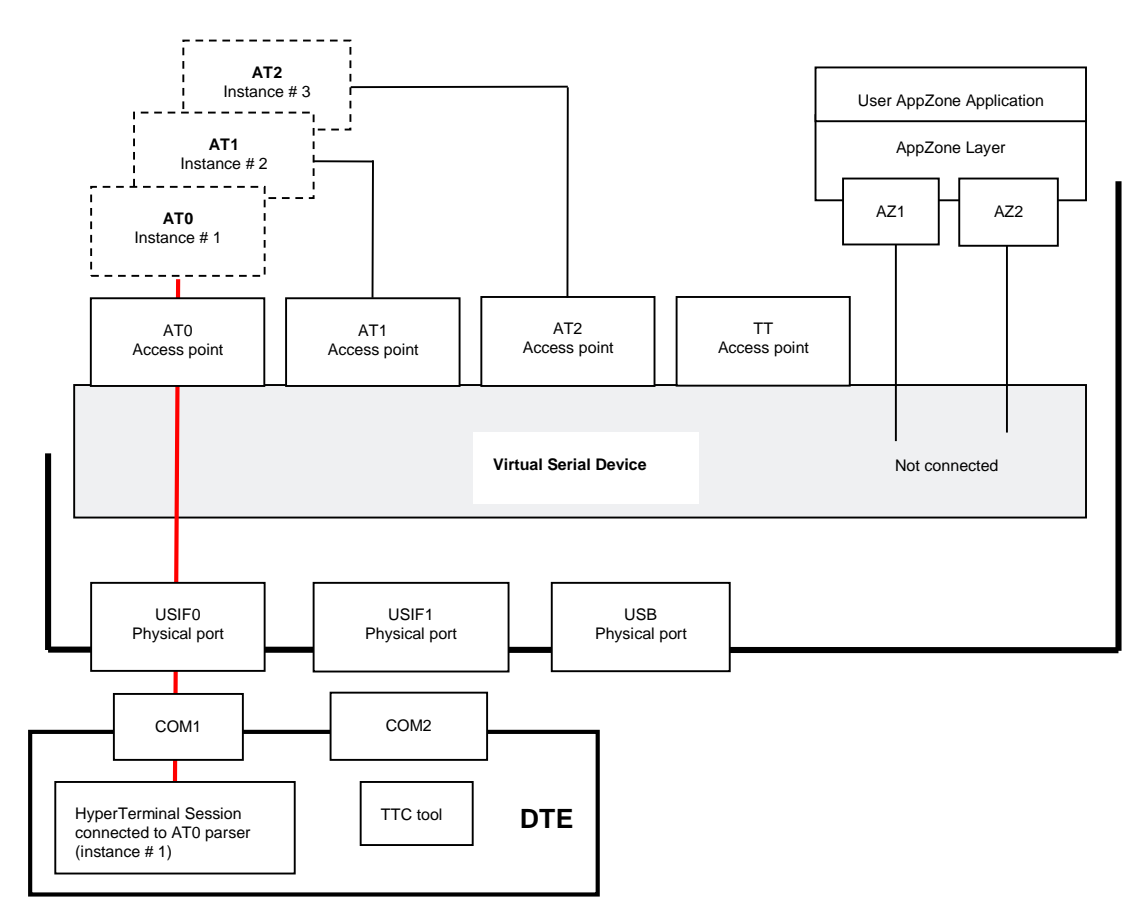

Fig. 14: AppZone Application without Connections

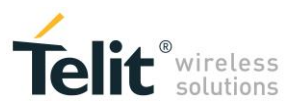

#### Example 2

Starting from the configuration of the Example 1, use **m2m\_os\_iat\_set\_at\_command\_instance(...)** function to connect logically the AZ1 and AZ2 Service Access Points respectively to AT1 and AT2 parsers, in addition use **PrintToUart(...)** function to use USIF0 port. Fig. 15 shows the resulting ports configuration.

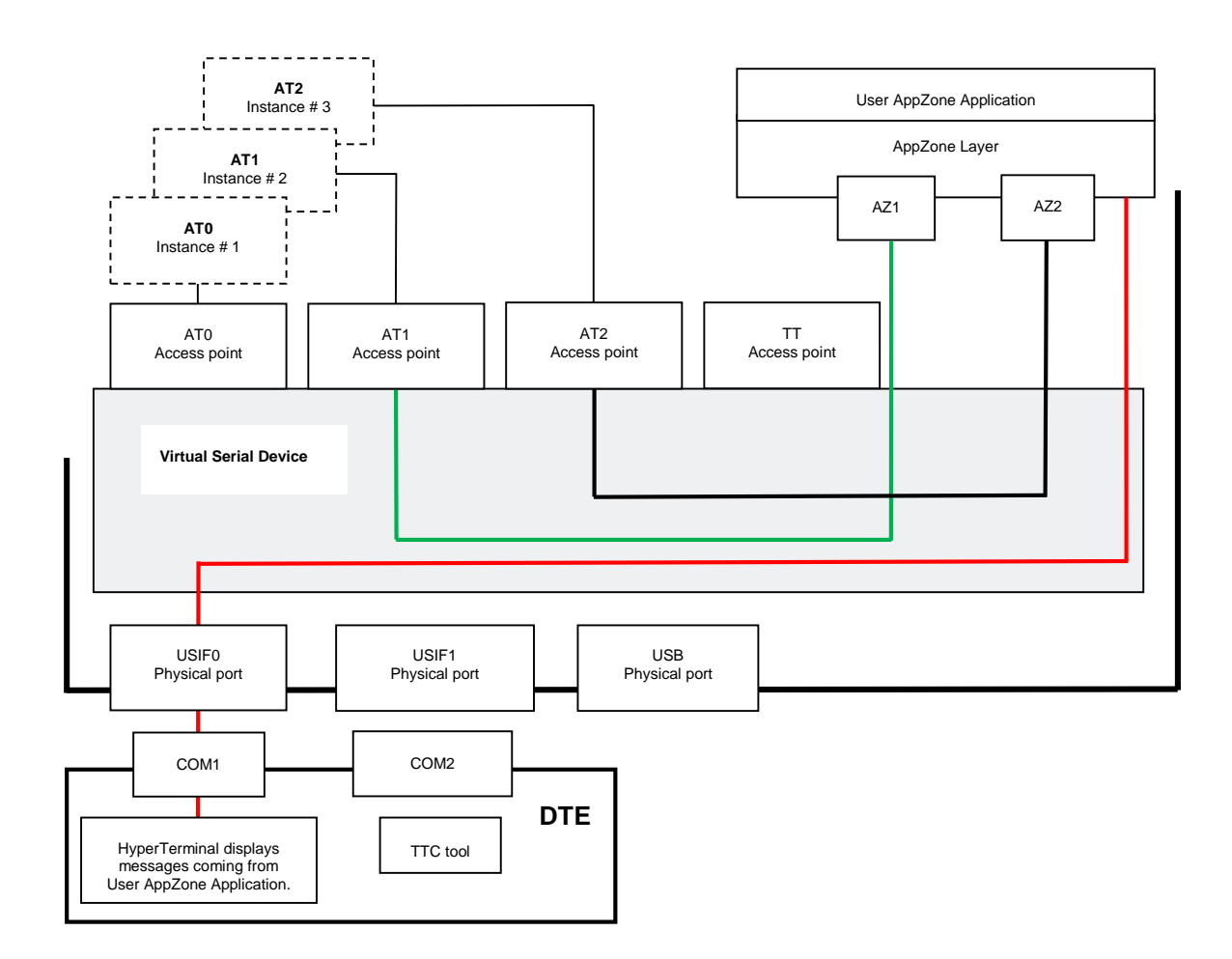

Fig. 15: AppZone Application Connected to AT1, AT2 Parsers, and USIF0 Serial Port

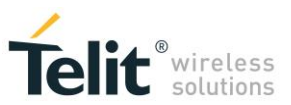

#### Example 3

Starting from the configuration of the Example 1, use

m2m\_hw\_uart\_ioctl (uart\_fd, M2M\_HW\_UART\_IO\_AT\_MODE\_SET, M2M\_HW\_UART\_IO\_AT\_MODE\_ON)

API to route data, received from USIF0, to AT1 parser. Fig. 16 shows the resulting ports configuration.

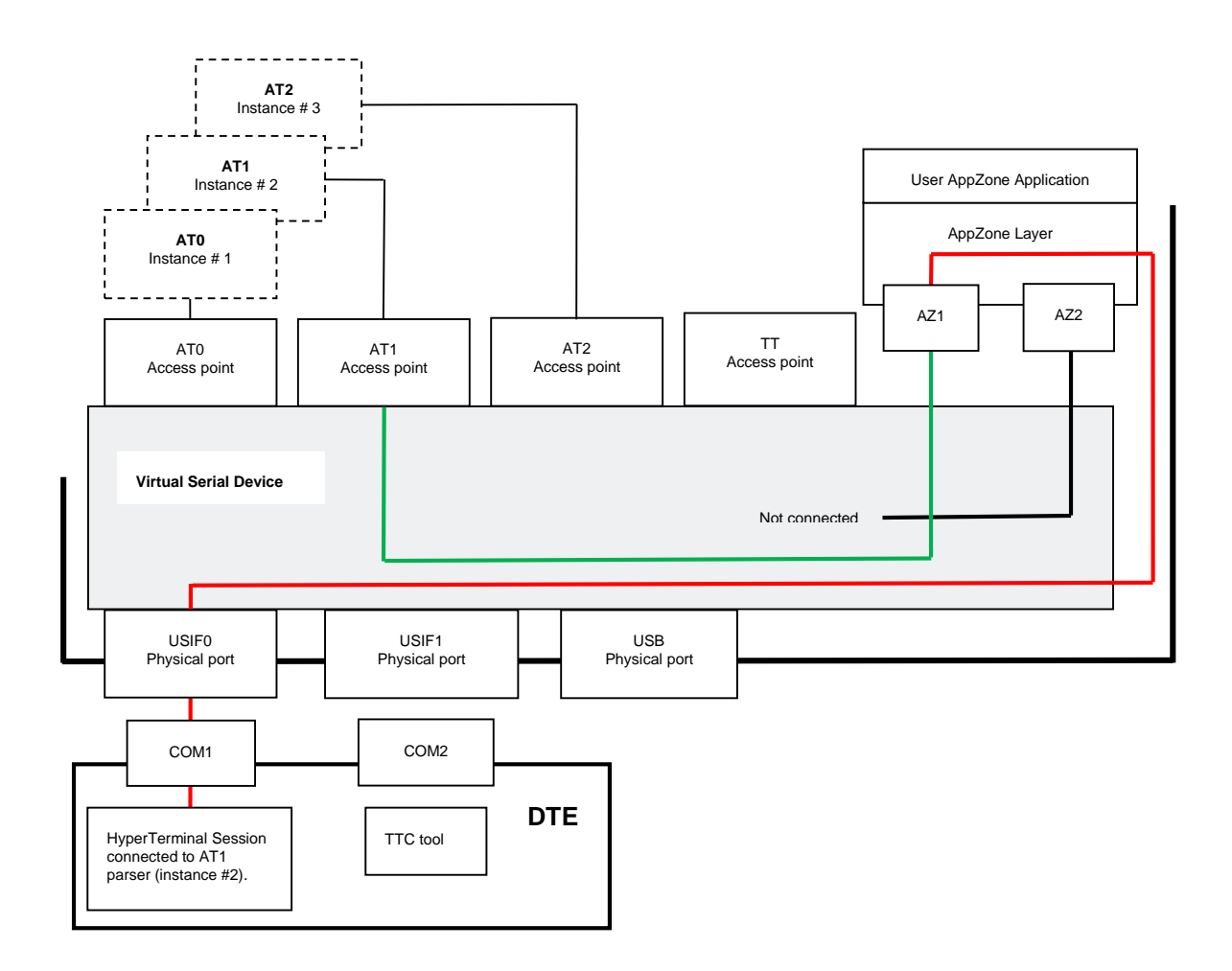

Fig. 16: USIF0 Connected to AT1 Parser through AppZone Layer

#### 6.2.2 USBx Ports

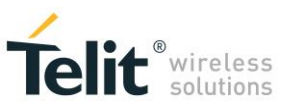

#### Example 1

Tab. 10 shows the starting ports configuration of the module: #PORTCFG=0 (factory-setting) with USB cable. Out of the six USB ports, only two ports are available for the user AppZone applications: USB0, and USB3. Use:

**m2m\_hw\_usb\_open(USB\_CH0, handle0)** to disconnect USB0 port from AT1 parser, connect it to AppZone layer, and get its handle. When you use **USB\_CH0**, the API try to open the USB0 port, and returns the related handle.

**m2m\_hw\_usb\_open(USB\_CH3, handle3)** to disconnect USB3 port from AT2 parser, connect it to AppZone layer, and get its handle. When you use **USB\_CH3**, the API try to open the USB3 port, and returns the related handle.

Fig. 17 shows the new configuration.

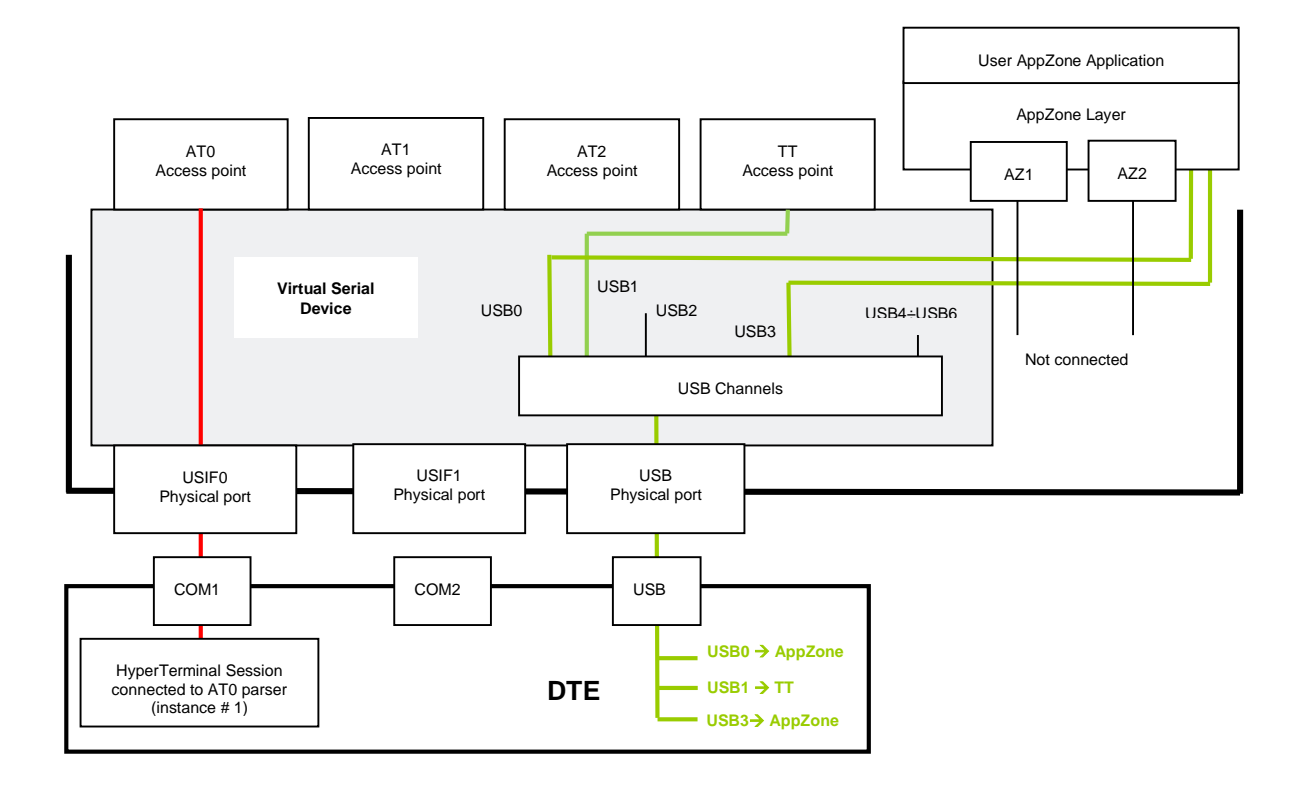

Fig. 17: USB0 and USB3 Ports Available to AppZone Application

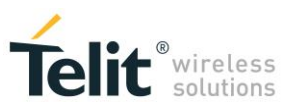

#### Example 2

Tab. 14 shows the starting ports configuration of the module: #PORTCFG=8, with USB cable. Out of the six USB ports, only three ports are available for the user AppZone applications: USB0, USB3, and USB4, USB1 is reserved for TTC. Use:

**m2m\_hw\_usb\_open(USB\_CH0, handle0)** to disconnect USB0 port from AT0 parser, connect it to AppZone layer, and get its handle. When you use **USB\_CH0**, the API try to open the USB0 port, and returns the related handle.

**m2m\_hw\_usb\_open(USB\_CH3, handle3)** to disconnect USB3 port from AT1 parser, connect it to AppZone layer, and get its handle. When you use **USB\_CH3**, the API try to open the USB0 port, and returns the related handle.

**m2m\_hw\_usb\_open(USB\_CH4, handle4)** to disconnect USB4 port from AT2 parser, connect it to AppZone layer, and get its handle. When you use **USB\_CH4**, the API try to open the USB0 port, and returns the related handle.

Fig. 18 shows the new configuration:

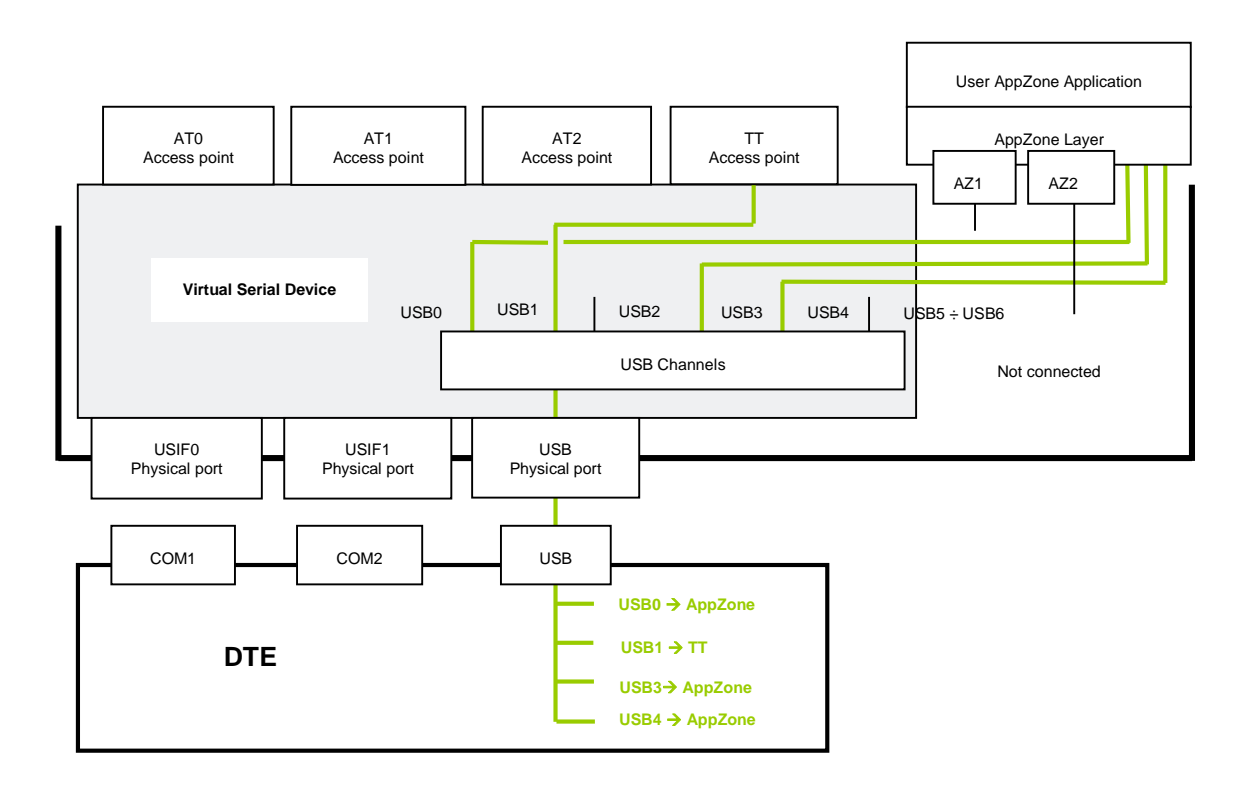

Fig. 18: USB0, USB3, and USB4 Ports Available to AppZone Application

#### Example 3

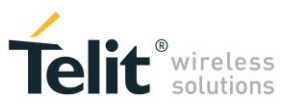

Tab. 14 shows the starting ports configuration of the module: #PORTCFG=8, with USB cable.

Use:

m2m\_hw\_usb\_ioctl(handle4, M2M\_USB\_AT\_MODE\_SET, M2M\_HW\_USB\_IO\_AT\_MODE\_ON) API to route data received from USB4 port to AT1 parser.

Fig. 19 shows the new configuration.

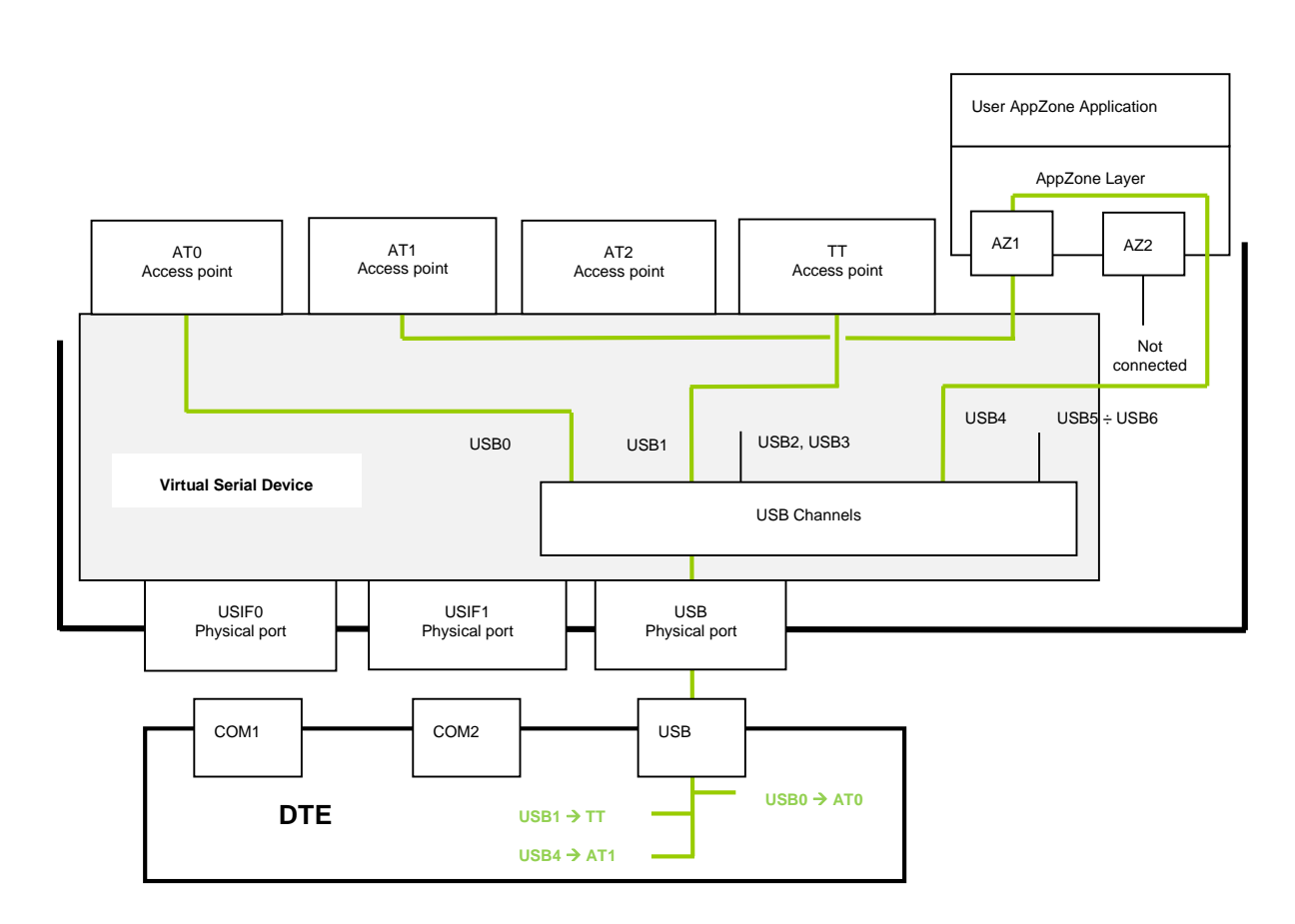

Fig. 19: USB4 Port connected to AT1

Use:

m2m\_hw\_usb\_read(...) or m2m\_hw\_usb\_write(...) to read or write data from/to USBx ports.

**NOTICE**: **m2m\_hw\_usb\_open(...)** returns the control to the calling task only if the USB cable is connected.

# 7 THE WINNING CONFIGURATION

Here are two examples showing that the last port configuration set by the user overrides the previous one.

There are two ways to change module ports/services arrangement in addition to use AT#PORTCFG command:

- Plug in/out the USB cable;
- Enter the AT+CMUX=0 command.

**NOTICE**: Telit Serial Port MUX application sends automatically the AT+CMUX=0 command to the module, see chapter 5.

#### Example 1

| Module:      | Tab. 9: #PORTCFG=0, no USB Cable summarizes module ports configuration.                                                                                                    |
|--------------|----------------------------------------------------------------------------------------------------|
| User action: | runs the Telit Serial Port MUX application on Windows-PC; the application connects logically Virtual Ports COM20+COM23 to COM1.                                                                                                    |
| PC:          | provides the required Virtual Ports. When the user starts an application (for example Hyper Terminal) connected to one of the three Virtual Ports (the fourth one is spare), Telit Serial Port MUX application sends the AT+CMUX=0 command to the module.                                      |
| Module:      | in accordance with the received command, the involved AT Parser starts the CMUX protocol. The module enters the configuration shown on Fig. 9.                                                                                                    |
| User action: | now, the user connects USB cable.                                                                                                    |
| Module:      | enters the configuration shown on Fig. 3: #PORTCFG=0 + USB Cable.                                                                                                    |
| PC:          | provides seven new virtual "COM" connected logically to the seven USB ports. The CMUX protocol is disabled, and the Telit Serial Port MUX application running on Windows PC is no more connected to the module, it should be closed. COM1 is ready for new applications (e.g. Hyper Terminal). |

LE910 V2 SERIES PORTS ARRANGEMENTS 1vv0301252 Rev. 0 • 2016-02-10

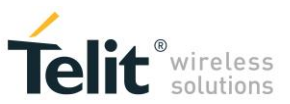

Module: enters again the configuration shown in Tab. 9: #PORTCFG=0, no USB Cable.

#### Example 2

| Module:      | Tab. 9: #PORTCFG=0, no USB Cable summarizes module ports configuration.                                                                                                    |
|--------------|----------------------------------------------------------------------------------------------------|
| User action: | connects USB cable.                                                                                                    |
| Module:      | in accordance with the user action, the module enters the configuration shown in Fig. 3: #PORTCFG=0 + USB Cable                                                                                                    |
| PC:          | provides seven virtual "COM" required by USB drivers to connect logically the seven USBx ports.                                                                                                    |
| User action: | runs the Telit Serial Port MUX application on the Windows PC; the application connects logically Virtual Ports VCOM20 $\div$ VCOM23 to USB3 $\rightarrow$ COM16 port.                                                             |
| PC:          | provides the required Virtual Ports. When the user starts an application (e.g. Hyper Terminal) on a Virtual Ports, Telit Serial Port MUX sends the AT+CMUX=0 command to the module.                                               |
| Module:      | in accordance with the received command, the involved AT Parser starts the CMUX protocol. The module enters the configuration shown in Fig. 11                                                                                    |
| User action: | disconnects USB cable.                                                                                                    |
| Module:      | enters again the configuration shown on Tab. 9: #PORTCFG=0, no USB Cable.                                                                                                    |
| PC:          | discards the seven virtual "COM" connected logically to the seven USBx ports. The CMUX protocol is disabled, Telit Serial Port MUX application running on Windows PC is no more connected to the module, and it should be closed. |

The two examples show that the last required port configuration overrides the previous one.

# 8 ACRONYMS & ABBREVIATIONS

| ACM   | Abstract Control Model                  |
|-------|-----------------------------------------|
| API   | Application Programming Interface       |
| DTE   | Data Terminal Equipment                 |
| GNSS  | Global Navigation Satellite System      |
| MBIM  | Mobile Broadband Interface Model        |
| NA    | Not Applicable                          |
| NCM   | Network Control Model                   |
| NMEA  | National Marine Electronics Association |
| PID   | Product IDentifier                      |
| USIFx | Universal Serial Interface              |
| VSD   | Virtual Service Device                  |

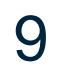

MODULES & SW VER. TABLE

#### SOFTWARE VER. TABLE

|                 | SW Versions    |
|-----------------|----------------|
| LE910 V2 Series |                |
| LE910-SV V2     | 20.00.000-B0xx |
| LE910-AU V2     | 20.00.100-B0xx |
| LE910-EU V2     | 20.00.400-B0xx |
| LE910-NA V2     | 20.00.500-B0xx |

The table below summarizes the Services provided by the modules, and shows their coexistence. The available Service depends on the software version installed on the modules.

#### SERVICES COEXISTENCE TABLE

|                 | Services      |         |
|-----------------|---------------|---------|
|                 | External GNSS | AppZone |
| LE910 V2 Series |               |         |
| LE910-SV V2     | ✓             | √ *     |
| LE910-AU V2     | ✓             | √*      |
| LE910-EU V2     | ✓             | √*      |
| LE910-NA V2     | $\checkmark$  | √*      |

(\*): AppZone available on demand on specific part numbers.

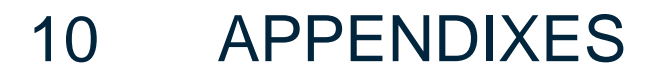

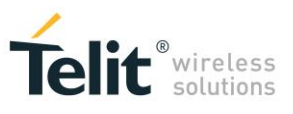

## 10.1 #USBCFG Modes

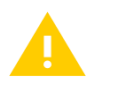

If you are using a Windows-PC, before plugging in the USB cable, and issuing the AT commands described in the following chapters, install the USB driver provided by Telit, see chapter 10.3.

#### 10.1.1 #USBCFG=0

Set USB mode 0 (factory-setting). AT#USBCFG=0 OK

Activate the just set mode **AT#REBOOT** OK

| B Device Manager                                                                                                    |                                                                                          |                                                                |                                     |                       |
|----------------------------------------------------------------------------------------------------|------------------------------------------------------------------------------------------|----------------------------------------------------------------|-------------------------------------|-----------------------|
| File Action View Help                                                                                                    |                                                                                          |                                                                |                                     |                       |
| Þ 🔿 📷 📓 📓 📷 🕸 😰 🍢 🕼                                                                                                    |                                                                                          |                                                                |                                     |                       |
| Modems  Standard 33600 bps Modem  Standard 33600 bps Modem  Standard 33600 bps Modem  Monitors  Monitors  Monitors  Network adapters  Teit Mobile (VSST AG Gabit Network Connection  Teit Mobile (VSST)  Communications Port (COM1)  Communications Port (COM1)  Communications Port (COM2)  ECP Printer Port (LPT1)  Teit Mobile (VSST) (COM12)  Teit Mobile (VSST) (COM15)  Processors  Sound, video and game controllers  Universal Serial Bus controllers  Universal Serial Bus controllers  Universal Serial Bus controllers  Universal Serial Bus controllers  Universal Serial Bus controllers  Universal Serial Bus controllers  Universal Serial Bus controllers  Universal Serial Bus controllers  Universal Serial Bus controllers  Intel(R) ICH10 Family USB Universal Host Controller - 3A64  Intel(R) ICH10 Family USB Universal Host Controller - 3A64  Intel(R | Telit Mobile Highs Driver General Port: COM17 Speaker volu Low Maximum Port Dial Control | speed Modem # Details Modem me Speed 200 Vait for dial tone be | 2 Properties<br>Powe<br>Diagnostics | × Management Advanced |
| USB Root Hub                                                                                                    |                                                                                          |                                                                | ОК                                  | Cancel                |
| USB Root Hub                                                                                                    |                                                                                          |                                                                |                                     |                       |
| USB Root Hub                                                                                                    |                                                                                          |                                                                |                                     |                       |
| USB Root Hub                                                                                                    |                                                                                          |                                                                |                                     |                       |
| USB Root Hub                                                                                                    |                                                                                          |                                                                |                                     |                       |
| USB Root Hub                                                                                                    |                                                                                          |                                                                |                                     |                       |

Fig. 20: #USBCFG=0

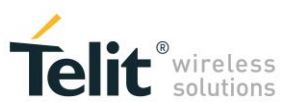

If the device driver is not installed, and you plug in the USB cable, the "Device Manager" displays the folder "Other devices". See the figure on the right, and compare it with the Tab. 3.

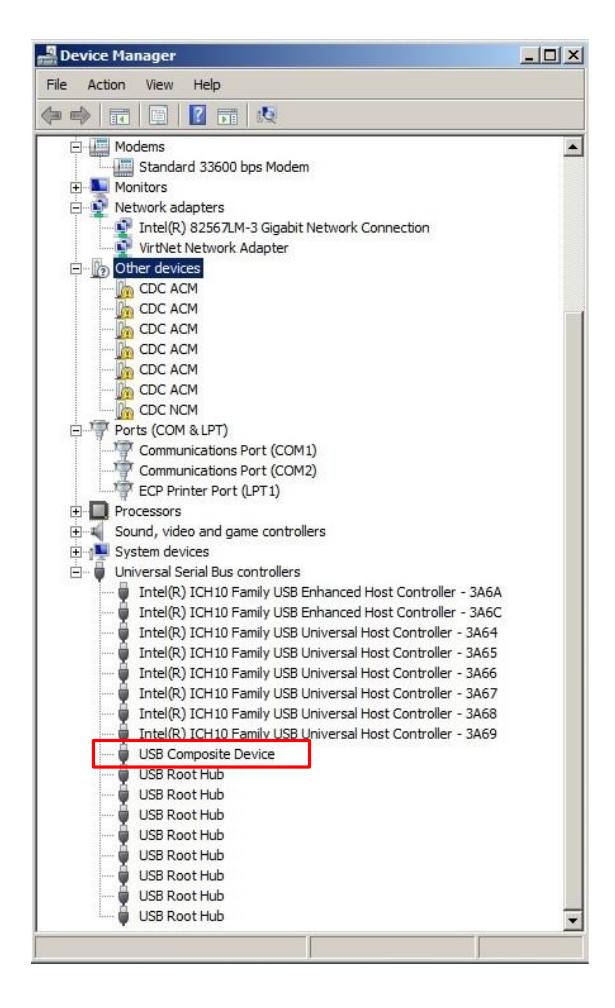

#### 10.1.1.1 Ubuntu

Fig. 21 shows the message returned by the dmesg command when you plug in the USB cable. This OS uses the in-box driver, see Telit idVendor=1bc7, and idProduct=0036 (#USBCFG=0).

| usb 1-3: New USB device found, idVendor=1bc7, idProduct=0036                                |
|---------------------------------------------------------------------------------------------|
| usb 1-3: New USB device strings: Mfr=1, Product=2, SerialNumber=3                           |
| usb 1-3: Product: FIH7160                                                                   |
| usb 1-3: Manufacturer: Telit                                                                |
| usb 1-3: SerialNumber: 351622079900102                                                      |
| cdc acm 1-3:1.0: This device cannot do calls on its own. It is not a modem.                 |
| cdc acm 1-3:1.0: ttyACMO: USB ACM device                                                    |
| cdc acm 1-3:1.2: This device cannot do calls on its own. It is not a modem.                 |
| cdc acm 1-3:1.2: ttyACM1: USB ACM device                                                    |
| cdc acm 1-3:1.4: This device cannot do calls on its own. It is not a modem.                 |
| cdc_acm 1-3:1.4: ttyACM2: USB ACM device                                                    |
| cdc_acm 1-3:1.6: This device cannot do calls on its own. It is not a modem.                 |
| cdc_acm 1-3:1.6: ttyACM3: USB ACM device                                                    |
| cdc_acm 1-3:1.8: This device cannot do calls on its own. It is not a modem.                 |
| cdc_acm 1-3:1.8: ttyACM4: USB ACM device                                                    |
| cdc_acm 1-3:1.10: This device cannot do calls on its own. It is not a modem.                |
| cdc_acm 1-3:1.10: ttyACM5: USB ACM device                                                   |
| cdc_ncm 1-3:1.12: MAC-Address: 00:00:11:12:13:14                                            |
| cdc_ncm 1-3:1.12: setting rx_max = 16384                                                    |
| cdc_ncm 1-3:1.12 usb0: register 'cdc_ncm' at usb-0000:00:1a.7-3, CDC NCM, 00:00:11:12:13:14 |
| IPv6: ADDRCONF(NETDEV UP): usb0: link is not readv                                          |

Fig. 21: #USBCFG=0, Ubuntu

LE910 V2 SERIES PORTS ARRANGEMENTS 1vv0301252 Rev. 0 • 2016-02-10

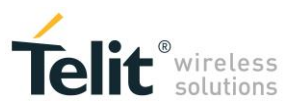

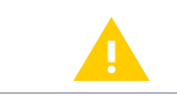

#USBCFG=1 mode in progress.

Set USB mode 1. AT#USBCFG=1 OK

Activate the just set mode AT#REBOOT OK

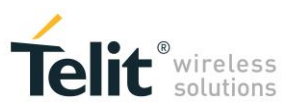

#### 10.1.3 #USBCFG=2

Set USB mode 2. AT#USBCFG=2 OK

Activate the just set mode AT#REBOOT OK

| 🚆 Device Manager                                                                                                    |                                                                                                    |  |  |
|----------------------------------------------------------------------------------------------------|----------------------------------------------------------------------------------------------------|--|--|
| File Action View Help                                                                                                    |                                                                                                    |  |  |
| 🗇 🌳 🔟 🖻 🔽 🖬 🖄 🔛 🍂 🖏                                                                                                    |                                                                                                    |  |  |
| Modems     Standard 33600 bps Modem     Telt Mobile Highspeed Modem #7     Monitors     Network adapters     Intel(R) 82567.M-3 Gigabit Network Connection     VirtNet Network Adapter     Ports (COM & IPT)     Communications Port (COM1)     Communications Port (COM2)     ECP Printer Port (IPT1)     Telt Mobile (USB1) (COM42)     Telt Mobile (USB2) (COM43)     Telt Mobile (USB4) (COM45)     Telt Mobile (USB4) (COM45)     Intel(R) ICH10 Family USB Enhanced Host Controller - 3A64     Intel(R) ICH10 Family USB Universal Host Controller - 3A67     Intel(R) ICH10 Family USB Universal Host Controller - 3A67     Intel(R) ICH10 Family USB Universal Host Controller - 3A67     Intel(R) ICH10 Family USB Universal Host Controller - 3A68     Intel(R) ICH10 Family USB Universal Host Controller - 3A69     Intel(R) ICH10 Family USB Universal Host Controller - 3A69     Intel(R) ICH10 Family USB Universal Host Controller - 3A69     Intel(R) ICH10 Family USB Universal Host Controller - 3A69     Intel(R) ICH10 Family USB Uni | Tolit Mobile Highspeed Modem #7 Properties         Driver       Details         Port:       COM47         Speaker volume         Low       High         Maximum Port Speed         115200         Dial Control         Wait for dial tone before dialing |  |  |
| USB Root Hub                                                                                                    | OK Cancel                                                                                                    |  |  |
| USB Root Hub                                                                                                    |                                                                                                    |  |  |
| 🟺 USB Root Hub                                                                                                    |                                                                                                    |  |  |
| USB Root Hub                                                                                                    |                                                                                                    |  |  |
| USB Root Hub                                                                                                    |                                                                                                    |  |  |
|                                                                                                    |                                                                                                    |  |  |
|                                                                                                    |                                                                                                    |  |  |

Fig. 22: #USBCFG=2

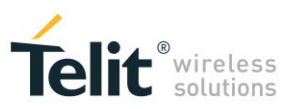

🚑 Device Manager - 0 × File Action View Help 🧼 🏟 📅 🚺 🖬 🔖 Modems Monitors
 Network adapters Intel(R) 82567LM-3 Gigabit Network Connection
 VirtNet Network Adapter 🗄 🌆 Other devices CDC ACM CDC ACM Communications Port (COM1) Communications Port (COM2) ECP Printer Port (LPT1) Processors
 Processors
 Sound, video and game controllers
 System devices
 Universal Serial Bus controllers Universal Serial Bus controllers Intel(R) ICH10 Family USB Enhanced Host Controller - 3A6A Intel(R) ICH10 Family USB Enhanced Host Controller - 3A64 Intel(R) ICH10 Family USB Universal Host Controller - 3A64 Intel(R) ICH10 Family USB Universal Host Controller - 3A66 Intel(R) ICH10 Family USB Universal Host Controller - 3A67 Intel(R) ICH10 Family USB Universal Host Controller - 3A67 Intel(R) ICH10 Family USB Universal Host Controller - 3A68 Intel(R) ICH 10 Family USB Universal Host Controller - 3A69 🍦 USB Composite Device USB Root Hub USB Root Hub USB Root Hub USB Root Hub USB Root Hub USB Root Hub USB Root Hub USB Root Hub

If the device driver is not installed, and you plug

in the USB cable, the "Device Manager" displays the folder "Other devices". See the figure on the right, and compare it with the Tab.

#### 10.1.3.1 Ubuntu

3.

Fig. 23 shows the message returned by the dmesg command when you plug in the USB cable. This OS uses the in-box driver, see Telit idVendor=1bc7, and idProduct=0035 (#USBCFG=2).

| usb 1-3: New USB device found, idVendor=1bc7, idProduct=0035                 |
|------------------------------------------------------------------------------|
| usb 1-3: New USB device strings: Mfr=1, Product=2, SerialNumber=3            |
| usb 1-3: Product: FIH7160                                                    |
| usb 1-3: Manufacturer: Telit                                                 |
| usb 1-3: SerialNumber: 351622079900102                                       |
| cdc_acm 1-3:1.0: This device cannot do calls on its own. It is not a modem.  |
| cdc acm 1-3:1.0: ttyACM0: USB ACM device                                     |
| cdc_acm 1-3:1.2: This device cannot do calls on its own. It is not a modem.  |
| cdc_acm 1-3:1.2: ttyACM1: USB ACM device                                     |
| cdc_acm 1-3:1.4: This device cannot do calls on its own. It is not a modem.  |
| cdc acm 1-3:1.4: ttyACM2: USB ACM device                                     |
| cdc acm 1-3:1.6: This device cannot do calls on its own. It is not a modem.  |
| cdc acm 1-3:1.6: ttyACM3: USB ACM device                                     |
| cdc_acm 1-3:1.8: This device cannot do calls on its own. It is not a modem.  |
| cdc_acm 1-3:1.8: ttyACM4: USB ACM device                                     |
| cdc_acm 1-3:1.10: This device cannot do calls on its own. It is not a modem. |
| cdc acm 1-3:1.10: ttyACM5: USB ACM device                                    |

Fig. 23: #USBCFG=2, Ubuntu

LE910 V2 SERIES PORTS ARRANGEMENTS 1vv0301252 Rev. 0 • 2016-02-10

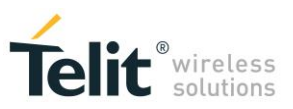

#### 10.1.4 #USBCFG=3

Set USB mode 3. AT#USBCFG=3 OK

Activate the just set mode AT#REBOOT OK

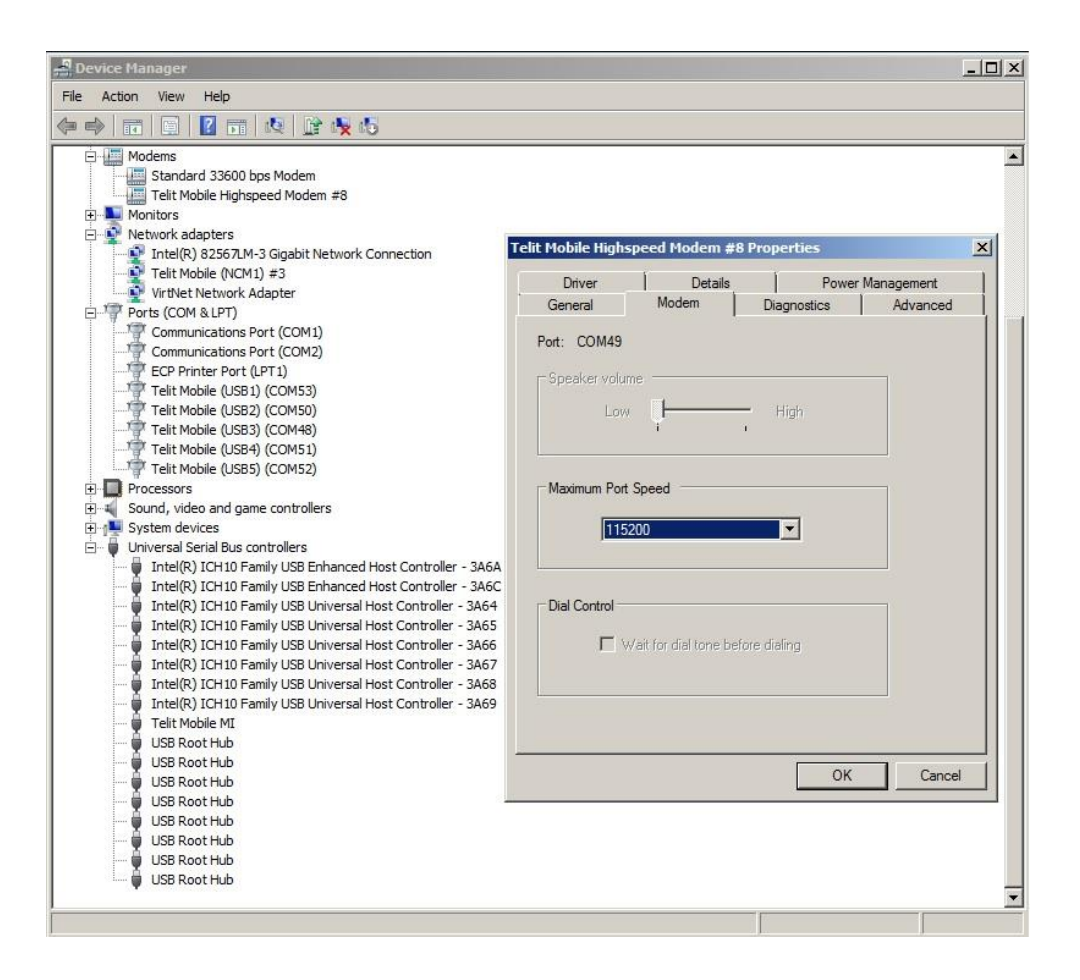

Fig. 24: #USBCFG=3

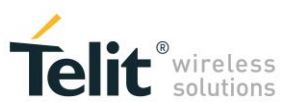

If the device driver is not installed, and you plug in the USB cable, the "Device Manager" displays the folder "Other devices". See the figure on the right, and compare it with the Tab. 3.

| 🛃 Device Manager                                              | - 🗆 🗵 |
|---------------------------------------------------------------|-------|
| File Action View Help                                         |       |
|                                                               |       |
| 🚊 🛄 Modems                                                    |       |
| Standard 33600 bps Modem                                      |       |
| 🕀 💵 Monitors                                                  |       |
| 🖃 👰 Network adapters                                          |       |
| Intel(R) 82567LM-3 Gigabit Network Connection                 |       |
| VirtNet Network Adapter                                       |       |
| 🖃 🕼 Other devices                                             |       |
| CDC ACM                                                       |       |
| 📴 CDC ACM                                                     |       |
| 🚹 CDC ACM                                                     | 1000  |
| 🛵 CDC ACM                                                     |       |
| 🕞 CDC ACM                                                     |       |
| The CDC ACM                                                   |       |
| CDC NCM/MBIM                                                  |       |
| Ports (COM & LPT)                                             |       |
| Communications Port (COM1)                                    |       |
| Communications Port (COM2)                                    |       |
| ECP Printer Port (LPT1)                                       |       |
| Processors                                                    |       |
| 🗄 🛒 Sound, video and game controllers                         |       |
| 🗄 👘 System devices                                            |       |
| 🚊 🚽 Universal Serial Bus controllers                          |       |
| 🚽 Intel(R) ICH10 Family USB Enhanced Host Controller - 3A     | 6A    |
| 🚽 Intel(R) ICH10 Family USB Enhanced Host Controller - 3A     | 6C    |
| 🖙 🏺 Intel(R) ICH10 Family USB Universal Host Controller - 3A6 | j4    |
| 🏺 Intel(R) ICH10 Family USB Universal Host Controller - 3A6   | 55    |
| 🏺 Intel(R) ICH10 Family USB Universal Host Controller - 3A6   | 56    |
| 🟺 Intel(R) ICH10 Family USB Universal Host Controller - 3A6   | 57    |
| 🏺 Intel(R) ICH10 Family USB Universal Host Controller - 3A6   | 58    |
| 🔤 🔓 Intel(R) ICH10 Family USB Universal Host Controller - 3A6 | j9    |
| 🟺 USB Composite Device                                        |       |
| 🏺 USB Root Hub                                                |       |
| 🟺 USB Root Hub                                                |       |
| 🟺 USB Root Hub                                                |       |
| 🟺 USB Root Hub                                                |       |
| 🟺 USB Root Hub                                                |       |
| 🟺 USB Root Hub                                                |       |
| 🟺 USB Root Hub                                                |       |
| 🛄 🛱 USB Root Hub                                              |       |
|                                                               | -     |
|                                                               |       |
|                                                               |       |

#### 10.1.4.1 Ubuntu

Fig. 25 shows the message returned by the dmesg command when you plug in the USB cable. This OS uses the in-box driver, see Telit idVendor=1bc7, and idProduct=0032 (#USBCFG=3).

| usb 1-3: New USB device found, idVendor=1bc7, idProduct=0032                                    |
|-------------------------------------------------------------------------------------------------|
| usb 1-3: New USB device strings: Mfr=1, Product=2, SerialNumber=3                               |
| usb 1-3: Product: FIH7160                                                                       |
| usb 1-3: Manufacturer: Telit                                                                    |
| usb 1-3: SerialNumber: 351622079900102                                                          |
| cdc acm 1-3:1.0: This device cannot do calls on its own. It is not a modem.                     |
| cdc acm 1-3:1.0: ttyACM0: USB ACM device                                                        |
| cdc_acm 1-3:1.2: This device cannot do calls on its own. It is not a modem.                     |
| cdc_acm 1-3:1.2: ttyACM1: USB ACM device                                                        |
| cdc_acm 1-3:1.4: This device cannot do calls on its own. It is not a modem.                     |
| cdc_acm 1-3:1.4: ttyACM2: USB ACM device                                                        |
| cdc_acm 1-3:1.6: This device cannot do calls on its own. It is not a modem.                     |
| cdc_acm 1-3:1.6: ttyACM3: USB ACM device                                                        |
| cdc_acm 1-3:1.8: This device cannot do calls on its own. It is not a modem.                     |
| cdc_acm 1-3:1.8: ttyACM4: USB ACM device                                                        |
| cdc_acm 1-3:1.10: This device cannot do calls on its own. It is not a modem.                    |
| cdc_acm 1-3:1.10: ttyACM5: USB ACM device                                                       |
| cdc_mbim 1-3:1.12: setting rx_max = 16384                                                       |
| cdc_mbim 1-3:1.12: cdc-wdm0: USB WDM device                                                     |
| cdc_mbim 1-3:1.12 wwan0: register 'cdc_mbim' at usb-0000:00:1a.7-3, CDC MBIM, ee:a7:2d:7f:ce:7d |

Fig. 25: #USBCFG=3, Ubuntu

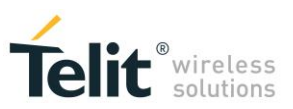

#### 10.1.5 #USBCFG=4

Set USB mode 4. AT#USBCFG=4 OK

Activate the just set mode AT#REBOOT OK

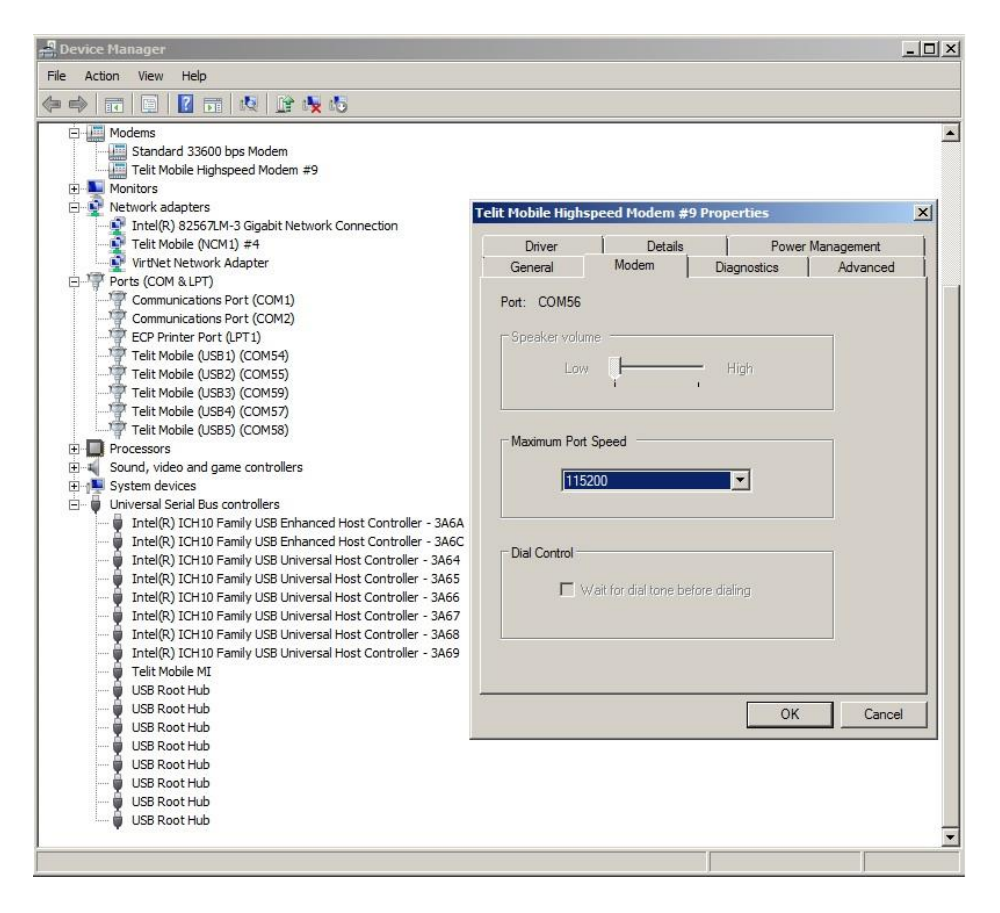

Fig. 26: #USBCFG=4

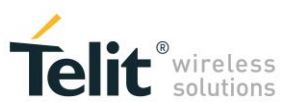

If the device driver is not installed, and you plug in the USB cable, the "Device Manager" displays the folder "Other devices". See the figure on the right, and compare it with the Tab. 3.

| Device Manager                   |                             | - 🗆 ×  |
|----------------------------------|-----------------------------|--------|
| File Action View Help            |                             |        |
| 🗇 🏟 🛛 🖬 🔽 🖬 🛛 👧                  |                             |        |
| Modems                           |                             |        |
| Standard 33600 bps Mode          | m                           |        |
| 🗄 💵 Monitors                     |                             |        |
| 🖻 💽 Network adapters             |                             |        |
| Intel(R) 82567LM-3 Gigabi        | t Network Connection        |        |
| VirtNet Network Adapter          |                             |        |
| 🖻 🥼 Other devices                |                             |        |
| CDC ACM                          |                             |        |
| CDC ACM                          |                             |        |
| CDC ACM                          |                             |        |
| CDC ACM                          |                             |        |
| CDC ACM                          |                             |        |
| CDC ACM                          |                             |        |
| CDC NCM                          |                             |        |
| Comneon Suspend                  |                             |        |
| Ports (COM & LPT)                |                             |        |
| Communications Port (COM         | 11)                         |        |
| Communications Port (COM         | 12)                         |        |
|                                  |                             |        |
| Flocessors                       | llora                       |        |
| System devices                   | MCI S                       |        |
| Universal Serial Bus controllers |                             |        |
| Intel/R) ICH10 Family USB        | Enhanced Host Controller    | - 3464 |
| Intel(R) ICH10 Family USB        | Enhanced Host Controller    | - 3A6C |
| Intel(R) ICH10 Family USB        | Universal Host Controller - | 3464   |
| Intel(R) ICH10 Family USB        | Universal Host Controller - | 3A65   |
| Intel(R) ICH10 Family USB        | Universal Host Controller - | 3A66   |
| Intel(R) ICH10 Family USB        | Universal Host Controller - | 3A67   |
| Intel(R) ICH10 Family USB        | Universal Host Controller - | 3A68   |
| Intel(R) ICH10 Family USB        | Universal Host Controller - | 3A69   |
| USB Composite Device             |                             |        |
| USB Root Hub                     |                             |        |
| USB Root Hub                     |                             |        |
| 🛱 USB Root Hub                   |                             |        |
| 🛱 USB Root Hub                   |                             |        |
| 🟺 USB Root Hub                   |                             |        |
| USB Root Hub                     |                             |        |
| 🟺 USB Root Hub                   |                             |        |
| 🛄 🚽 USB Root Hub                 |                             | -      |
|                                  |                             |        |
|                                  |                             |        |

#### 10.1.5.1 Ubuntu

Fig. 27 shows the message returned by the dmesg command when you plug in the USB cable. This OS uses the in-box driver, see Telit idVendor=1bc7, and idProduct=0037 (#USBCFG=4).

| usb 1-3: New USB device found, idVendor=1bc7, idProduct=0037                                |  |  |  |
|---------------------------------------------------------------------------------------------|--|--|--|
| usb 1-3: New USB device strings: Mfr=1, Product=2, SerialNumber=3                           |  |  |  |
| usb 1-3: Product: FIH7160                                                                   |  |  |  |
| usb 1-3: Manufacturer: Telit                                                                |  |  |  |
| usb 1-3: SerialNumber: 351622079900102                                                      |  |  |  |
| cdc_acm 1-3:1.0: This device cannot do calls on its own. It is not a modem.                 |  |  |  |
| cdc_acm 1-3:1.0: ttyACM0: USB ACM device                                                    |  |  |  |
| cdc_acm 1-3:1.2: This device cannot do calls on its own. It is not a modem.                 |  |  |  |
| cdc_acm 1-3:1.2: ttyACM1: USB ACM device                                                    |  |  |  |
| cdc_acm 1-3:1.4: This device cannot do calls on its own. It is not a modem.                 |  |  |  |
| cdc_acm 1-3:1.4: ttyACM2: USB ACM device                                                    |  |  |  |
| cdc_acm 1-3:1.6: This device cannot do calls on its own. It is not a modem.                 |  |  |  |
| cdc_acm 1-3:1.6: ttyACM3: USB ACM device                                                    |  |  |  |
| cdc_acm 1-3:1.8: This device cannot do calls on its own. It is not a modem.                 |  |  |  |
| cdc_acm 1-3:1.8: ttyACM4: USB ACM device                                                    |  |  |  |
| cdc_acm 1-3:1.10: This device cannot do calls on its own. It is not a modem.                |  |  |  |
| cdc_acm 1-3:1.10: ttyACM5: USB ACM device                                                   |  |  |  |
| cdc_ncm 1-3:1.13: MAC-Address: 00:00:11:12:13:14                                            |  |  |  |
| cdc_ncm 1-3:1.13: setting rx_max = 16384                                                    |  |  |  |
| cdc_ncm 1-3:1.13 usb0: register 'cdc_ncm' at usb-0000:00:1a.7-3, CDC NCM, 00:00:11:12:13:14 |  |  |  |
| IPv6: ADDRCONF(NETDEV UP): usb0: link is not ready                                          |  |  |  |

#### Fig. 27: #USBCFG=4, Ubuntu

| LE910 V2 SERIES PORTS ARRANGEMENTS 1vv0301252 Rev. 0 • 2016-02-10                                   |  |  |
|----------------------------------------------------------------------------------------------------|--|--|
| Reproduction forbidden without Telit Communications PLC written authorization – All Rights Reserved |  |  |

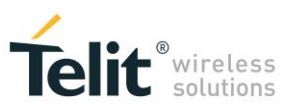

#### 10.1.6 #USBCFG=5

Set USB mode 5. AT#USBCFG=5 OK

Activate the just set mode AT#REBOOT OK

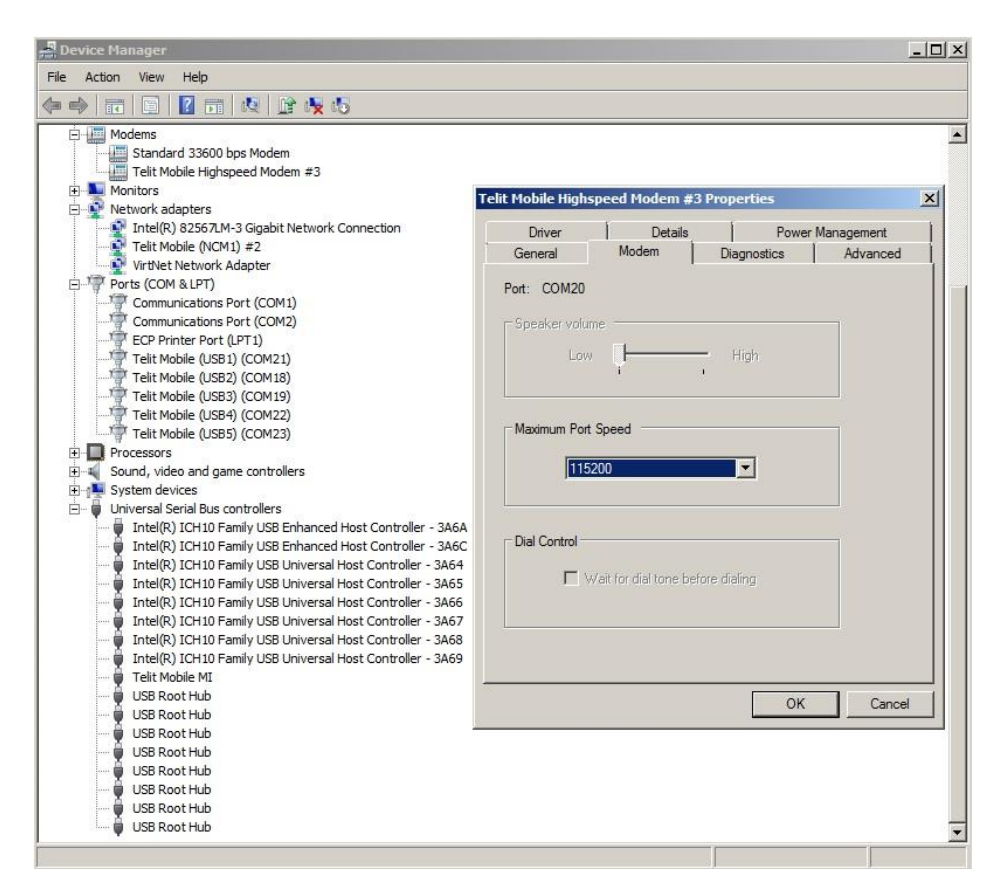

Fig. 28: #USBCFG=5

LE910 V2 SERIES PORTS ARRANGEMENTS 1vv0301252 Rev. 0 • 2016-02-10

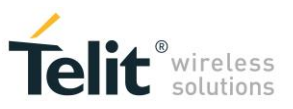

If the device driver is not installed, and you plug in the USB cable, the "Device Manager" displays the folder "Other devices". See the figure on the right, and compare it with the Tab. 3.

| 🚔 Device Manager                                |               |
|-------------------------------------------------|---------------|
| File Action View Help                           |               |
| 🗇 🔿 🔚 🔚 📓 🖬 💐                                   |               |
| 🖃 📖 Modems                                      |               |
| Example 2 Standard 33600 bps Modem              |               |
| 🗄 🛄 Monitors                                    |               |
| 🖃 👰 Network adapters                            |               |
| Intel(R) 82567LM-3 Gigabit Network Connection   | 1             |
| VirtNet Network Adapter                         |               |
| 😑 🌆 Other devices                               |               |
| CDC ACM                                         |               |
| CDC ACM                                         |               |
| CDC ACM                                         |               |
| CDC ACM                                         |               |
| CDC ACM                                         |               |
| CDC ACM                                         |               |
| CDC NCM/MBIM                                    |               |
| Comneon Suspend                                 |               |
| Ports (COM & LPT)                               |               |
| Communications Port (COM1)                      |               |
| Communications Port (COM2)                      |               |
|                                                 |               |
|                                                 |               |
| Sound, video and game controllers               |               |
| Juniversal Serial Bus controllers               |               |
| Intel/P) ICH10 Eamily USB Enhanced Host Cont    | roller - 3464 |
| Intel(P) ICH10 Family USB Enhanced Host Cont    | roller - 346C |
| Intel(R) ICH10 Family USB Universal Host Contr  | oller - 3464  |
| Intel(R) ICH10 Family USB Universal Host Contr  | oller - 3465  |
| Intel(R) ICH10 Family USB Universal Host Contr  | oller - 3A66  |
| Intel(R) ICH10 Family USB Universal Host Contr  | oller - 3A67  |
| Intel(R) ICH 10 Family USB Universal Host Contr | oller - 3A68  |
| Intel(R) ICH 10 Family USB Universal Host Contr | oller - 3A69  |
| USB Composite Device                            |               |
| USB Root Hub                                    |               |
| 🟺 USB Root Hub                                  |               |
| 🖨 USB Root Hub                                  |               |
| 🏺 USB Root Hub                                  |               |
| 🏺 USB Root Hub                                  |               |
| 🏺 USB Root Hub                                  |               |
| 🟺 USB Root Hub                                  |               |
| USB Root Hub                                    | -             |
|                                                 |               |
|                                                 | 8             |

#### 10.1.6.1 Ubuntu

Fig. 29 shows the message returned by the dmesg command when you plug in the USB cable. This OS uses the in-box driver, see Telit idVendor=1bc7, and idProduct=0033 (#USBCFG=5).

| usb 1-3: New USB device found, idVendor=1bc7, idProduct=0033                                    |
|-------------------------------------------------------------------------------------------------|
| usb 1-3: New USB device strings: Mfr=1, Product=2, SerialNumber=3                               |
| usb 1-3: Product: FIH7160                                                                       |
| usb 1-3: Manufacturer: Telit                                                                    |
| usb 1-3: SerialNumber: 351622079900102                                                          |
| cdc acm 1-3:1.0: This device cannot do calls on its own. It is not a modem.                     |
| cdc_acm 1-3:1.0: ttyACM0: USB ACM device                                                        |
| cdc_acm 1-3:1.2: This device cannot do calls on its own. It is not a modem.                     |
| cdc_acm 1-3:1.2: ttyACM1: USB ACM device                                                        |
| cdc_acm 1-3:1.4: This device cannot do calls on its own. It is not a modem.                     |
| cdc_acm 1-3:1.4: ttyACM2: USB ACM device                                                        |
| cdc_acm 1-3:1.6: This device cannot do calls on its own. It is not a modem.                     |
| cdc_acm 1-3:1.6: ttyACM3: USB ACM device                                                        |
| cdc_acm 1-3:1.8: This device cannot do calls on its own. It is not a modem.                     |
| cdc_acm 1-3:1.8: ttyACM4: USB ACM device                                                        |
| cdc_acm 1-3:1.10: This device cannot do calls on its own. It is not a modem.                    |
| cdc_acm 1-3:1.10: ttyACM5: USB ACM device                                                       |
| cdc_mbim 1-3:1.13: setting rx_max = 16384                                                       |
| cdc_mbim 1-3:1.13: cdc-wdm0: USB WDM device                                                     |
| cdc_mbim 1-3:1.13 wwan0: register 'cdc_mbim' at usb-0000:00:1a.7-3, CDC MBIM, ee:a7:2d:7f:ce:7d |

Fig. 29: #USBCFG=5, Ubuntu

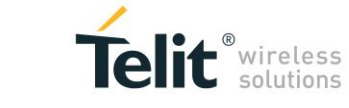

## 10.2 USB Interfaces & Endpoints

The target of this chapter is to provide a short overview of USB interfaces and endpoints.

Referring to Fig. 30.

#### **Endpoints**

Each USB device has a number of endpoints. Each endpoint is a source or sink of data. In general, a device can have up to 16 out and 16 in endpoints. Out always means from host (for example, Windows-PC) to device (module). In always means from device to host.

Endpoint 0 is a special case, which is a combination of endpoint 0 out and endpoint 0 in (EP0), and is used for controlling the device.

#### <u>Pipe</u>

A logical data connection between the host and a particular endpoint.

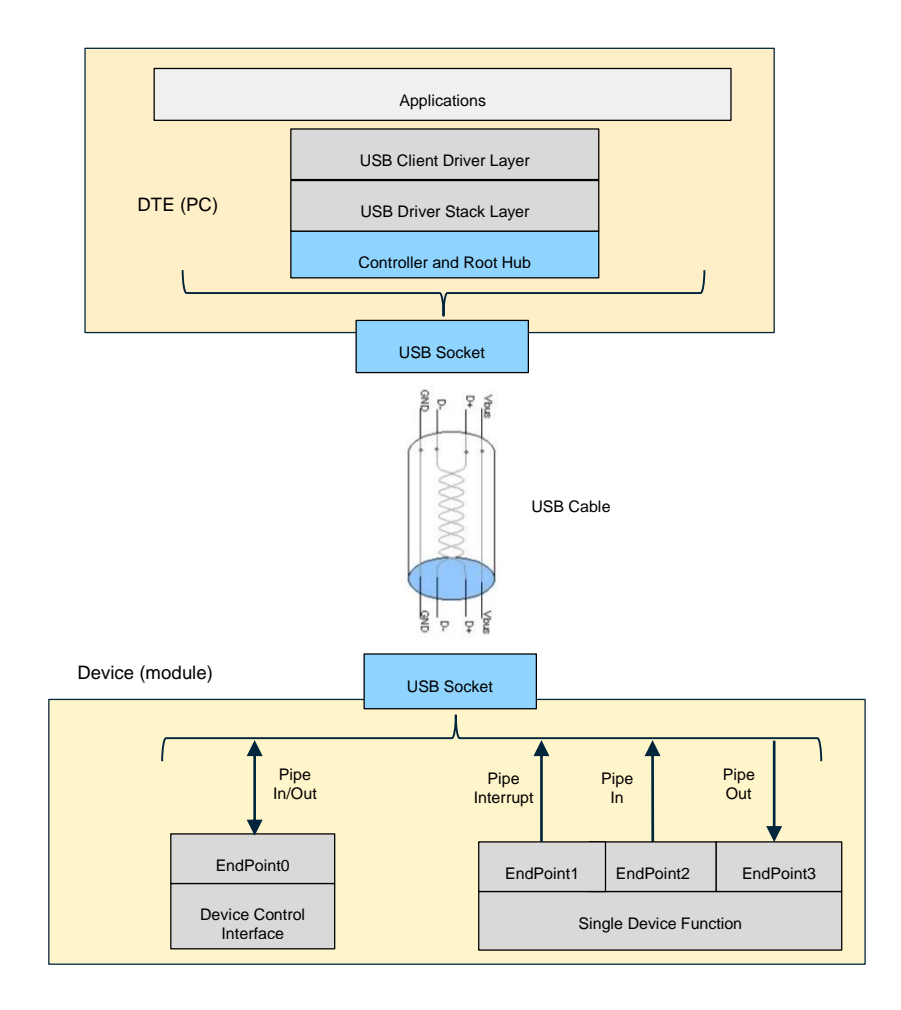

Fig. 30: USB Interfaces & Endpoints

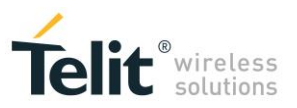

## 10.3 USB Driver

Telit provides the USB driver to install on Windows-PC. Before installing the driver, it is suggested to remove the old one, if present. To verify if the right USB driver has been installed check its Vendor Identifier and the Product Identifier by means of the Windows Device Manager, see the screenshot below.

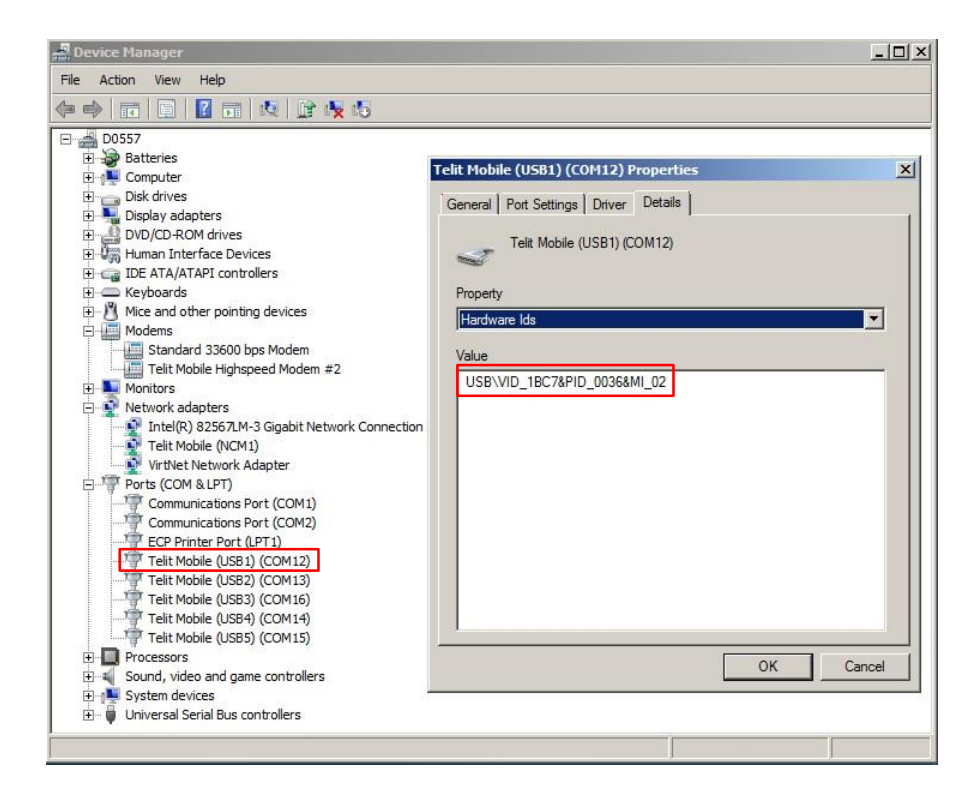

Fig. 31: Vendor Identifier & Product Identifier

- Telit Vendor Identifier is 1BC7.
- Product Identifier depends on the #USBCGF mode, refer to Tab. 3

#### 10.3.1 Ubuntu

With Ubuntu, the USB device (module) uses the in-box drivers. It means that no Telit's USB driver is needed. To get Telit Vendor Identifier and Product Identifier in Ubuntu environment use the command dmesg as shown in sub-chapters of the chapter 10.1. To have more information refer to document [4].

# 11 DOCUMENT HISTORY

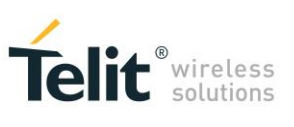

Date

Changes

0

2016-02-10

First issue

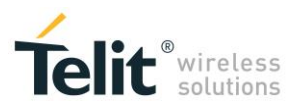

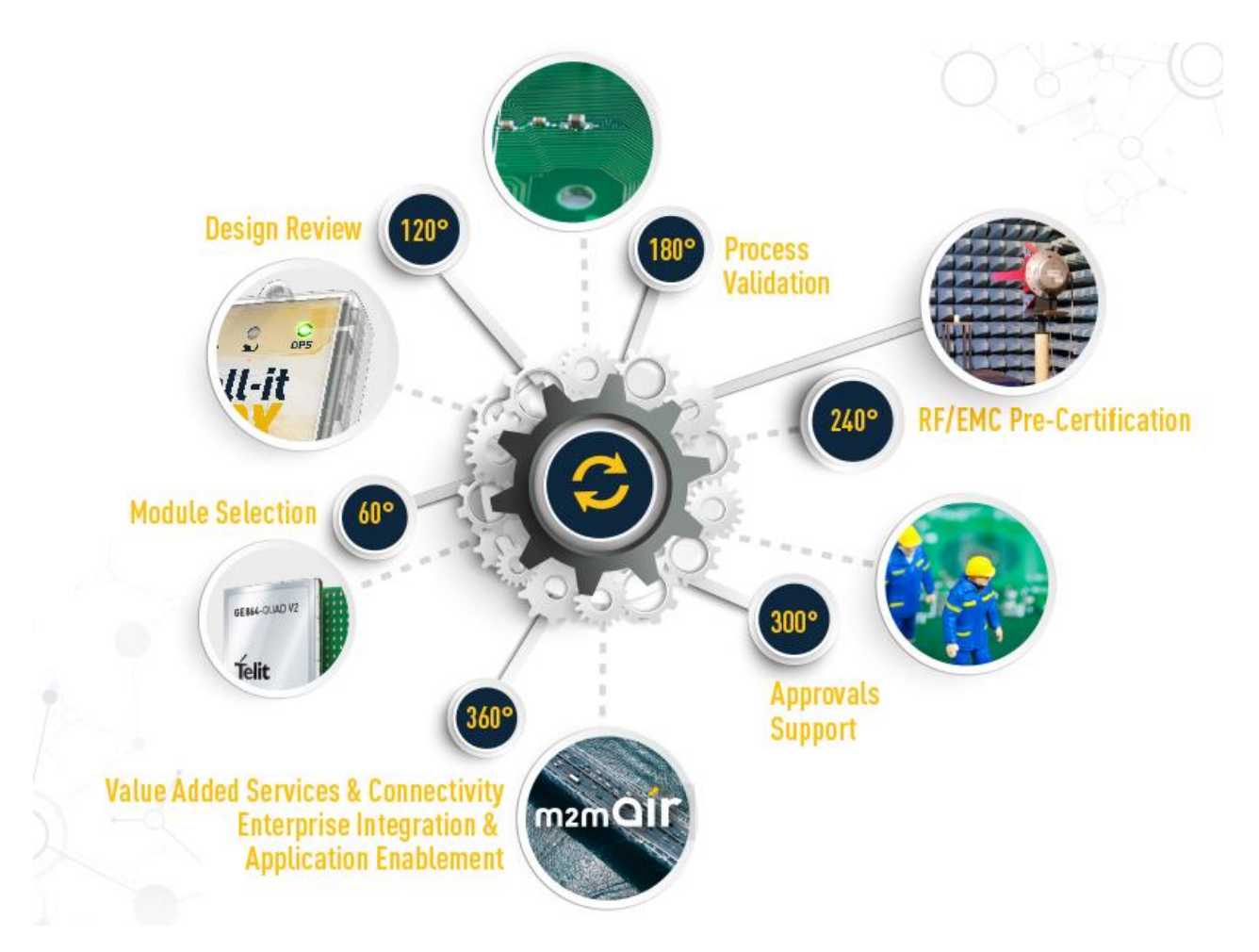